# FELHASZNÁLÓI KÉZIKÖNYV

# ELEKTRONIKUS FELÜLET HASZNÁLATÁHOZ ÉSE-KÉRELEM BENYÚJTÁSÁHOZ

# A KAP Stratégiai Terv felhívásai alapján támogatott beruházások megvalósításához kapcsolódóan kamat és intézményi kezességvállalási díj támogatása

Felhívás kódszáma: KAP-RD01a-RD01c-RD01d-RD01e-RD02-RD04a-RD04b-RD12-1-25

Verziószám: 1.0

2025. június 13.

# Tartalomjegyzék

| Fontos tudnivalók                            | 3  |
|----------------------------------------------|----|
| Benyújtás technikai feltételei:              | 3  |
| Szükséges alap adatok, dokumentumok:         | 4  |
| Kitöltés előtt – A Portál használata         | 6  |
| Belépés a benyújtó felületre                 | 7  |
| Meghatalmazás                                | 10 |
| Kérelem kitöltésének megkezdése              | 11 |
| A kitöltőfelület általános felépítése        | 15 |
| Alapvető műveletek a felületen               | 15 |
| Kérelem Térkép                               | 15 |
| Panelek gombjai és azok funkciói             | 17 |
| Hiba súlyok                                  | 18 |
| Időtúllépés                                  | 19 |
| A kérelem kitöltése                          | 20 |
| Általános tudnivalók                         | 20 |
| Elérhetőség                                  | 21 |
| A Felhívást érintő általános tájékoztató     | 22 |
| Kérelemadatok                                | 23 |
| Kérelemre vonatkozó alap információk         | 23 |
| Kedvezményezett                              | 25 |
| Kedvezményezett adatai                       | 25 |
| Kamatköltség és kezességi díjtámogatás igény | 26 |
| Kölcsön /Hitelszerződés adatai               | 27 |
| ÁFA visszatérítésre vonatkozó adatok         | 28 |
| Kedvezményezett jellemzői                    | 28 |
| Dokumentum feltöltés panel                   | 29 |
| Nyilatkozat                                  | 31 |
| Tájékoztatás                                 | 32 |
| Kérelem benyújtása                           | 33 |
| Visszaigazolás letöltése a Tárhelyről        | 34 |
| Beadott kérelmek megtekintése                | 39 |
| Kérdésfeltevés                               | 41 |
| Hibabejelentés                               | 43 |
|                                              |    |

### Fontos tudnivalók

A KAP Stratégiai Terv felhívásai alapján támogatott beruházások megvalósításához kapcsolódóan kamat és intézményi kezességvállalási díj támogatása (KAP-RD01a-RD01c-RD01d-RD01e-RD02-RD04a-RD04b-RD12-1-25) pályázati Felhívásban foglaltak alapján a kérelmet kizárólag elektronikus úton lehet benyújtani, a Kincstár erre kialakított elektronikus felületén.

### Benyújtás technikai feltételei:

Az elektronikus benyújtásból kifolyólag űrlapot csak azok a kedvezményezettek tudnak benyújtani:

- akiket a Magyar Államkincstárnál (továbbiakban: Kincstár) vezetett Kedvezményezetti Nyilvántartási Rendszerben már nyilvántartásba vettek, Támogatási azonosítóval (korábban ügyfél-azonosító) rendelkeznek. A Kedvezményezetti nyilvántartásról az alábbi helyen tájékozódhatnak: <u>https://www.mvh.allamkincstar.gov.hu/ugyfelnyilvantartas</u>
- akik rendelkeznek Ügyfélkapus hozzáféréssel (az ügyfélkapuról további információt <u>https://ugyfelkapu.gov.hu</u> weboldalon talál).

Az ügyfélkapus regisztrációkor megadott alapadatainak (születési név, hely, idő és anyja neve) meg kell egyeznie a Kincstárhoz benyújtott, nyilvántartásba vételi kérelemben megadott adatokkal, ugyanis az első belépéskor meg kell adni az Támogatási azonosítót, ami alapján az adatok egyeztetésre kerülnek. Eltérés esetén hibaüzentet küldünk és a kérelembenyújtási felületre nem lehet belépni! Ebben az esetben kérjük telefonon vagy portálkérdés útján kérjen segítséget a Kincstár ügyfélszolgálatától a hiba elhárítása érdekében.

Amennyiben a kedvezményezett kérelmét nem saját maga, hanem képviselő útján kívánja benyújtani, úgy a kérelem meghatalmazott vagy elsődleges képviselő általi elektronikus úton való benyújtásának feltétele a meghatározott képviseleti forma előzetes bejelentése, és annak Kincstár általi nyilvántartásba vétele!

#### FONTOS! Szervezetek csak meghatalmazottjaik útján tudnak kérelmet benyújtani.

**FONTOS!** Az elektronikus felület a **Mozilla Firefox** 110.0 vagy magasabb verzió számú, illetve **Google Chrome** böngészőre lett optimalizálva! Más böngészőkkel előfordulhat hibás megjelenítés!

**Figyelem!** A felület ún. **felugró ablakok**at használ (pop-up), ezért kérjük, ezek **megjelenítését engedélyezze**, amennyiben az ilyen ablakok az Ön által használt böngészőben tiltva vannak! A felugró ablak használata nélkül a kérelem beadása nem lehetséges.

**FONTOS**, hogy soha ne halassza a kérelem benyújtását az utolsó pillanatra, tekintettel az internet kapcsolatban esetlegesen felmerülhető kimaradásokra! Rendszeresen mentsen!

#### Szükséges alap adatok, dokumentumok:

#### A támogatási kérelem kitöltését megelőzően az alábbi adatokra, dokumentumokra lesz szüksége:

- 1. Amennyiben saját nevében adja be a kérelmet:
  - a. Támogatási azonosító
  - b. a finanszírozás tárgyát képező beruházás támogatására vonatkozó felhívás alapján véglegessé vált támogatási okirat
  - c. a támogatási kérelem mellékletei feltöltésre alkalmas, elektronikus (pl.: szkennelt) formában
  - d. a *támogatási kérelem* kitöltőfelületével kapcsolatos útmutató, amit a <u>Kérelem kitöltése</u> pontban érhet el.
- 2. Amennyiben meghatalmazott útján kívánja a kérelmet beadni:
  - a. a meghatalmazó Támogatási azonosítója
  - b. a meghatalmazott Támogatási azonosítója
  - c. érvényes meghatalmazás, amelyről részleteket a Meghatalmazás használata pontban talál
  - d. a finanszírozás tárgyát képező beruházás támogatására vonatkozó felhívás alapján véglegessé vált támogatási okirat
  - e. a kérelem mellékletei feltöltésre alkalmas (pl.: szkennelt) formában
  - f. a kérelem kitöltőfelületével kapcsolatos útmutató, amit a <u>Kérelem kitöltése</u> pontban éri el.

#### FONTOS! Szervezetek csak meghatalmazottjaik útján tudnak kérelmet benyújtani.

#### Kérelem benyújtás menete:

- 1. Meghatalmazás beállítása (amennyiben releváns) bővebb információt a <u>Meghatalmazás</u> <u>használata</u> pontban talál.
- 2. Elsődleges képviselet beállítása (amennyiben releváns) bővebb információt a <u>Meghatalmazás</u> <u>használata</u> pontban talál.
- 3. Belépés a kérelembenyújtó felületre bővebb információt a <u>Belépés a kérelembenyújtó</u> <u>felületre</u> pontban talál.
- 4. Űrlap adatainak feltöltése bővebb információt a <u>Kérelem kitöltése</u> pontban talál.
- 5. Űrlap benyújtása bővebb információt a <u>Kérelem benyújtása</u> pontban talál.

A támogatási kérelem összeállítását, benyújtását segítő egyéb funkciók:

- 1. Portál használata bővebb információt a Kitöltés előtt A Portál használata pontban talál.
- 2. Az elektronikus benyújtó felület felépítésével, használatával kapcsolatos általános információkat <u>A kitöltő felület felépítése</u> és az <u>Alapvető műveletek a felületen</u> pontokban talál.
- 3. Kérdés feltevéssel kapcsolatban bővebb információt a Kérdés feltevés pontban talál.
- 4. Hibabejelentéssel kapcsolatos információt a Hibabejelentés pontban talál.

## Kitöltés előtt – A Portál használata

A Portál elérhetősége: www.mvh.allamkincstar.gov.hu

Az Államkincstár internetes portálján keresztül többek közt az alábbiakban felsorolt, a támogatási kérelem összeállítását és benyújtását támogató alkalmazás és szolgáltatás érhető el:

- elektronikus ügyintés felülete, amelyen keresztül lehetőség van a támogatási kérelem elektronikus benyújtására;
- általános, illetve a felhívással kapcsolatos kérdések feltevését támogató felület;
- felhívással kapcsolatos hírek, közlemények, jogszabályok;
- gyakori kérdések listája;
- ügyfél-tájékoztatási rendszer felülete.

## Belépés a benyújtó felületre

**FONTOS!** Az elektronikus felület a **Mozilla Firefox** 110.0 vagy magasabb verzió számú, illetve **Google Chrome** böngészőre lett optimalizálva! Más böngészőkkel előfordulhat hibás megjelenítés!

1. Kérelem benyújtásához látogasson el **a** <u>https://www.mvh.allamkincstar.gov.hu/</u> weboldalara, és kattintson az E-ügyintézés gombra.

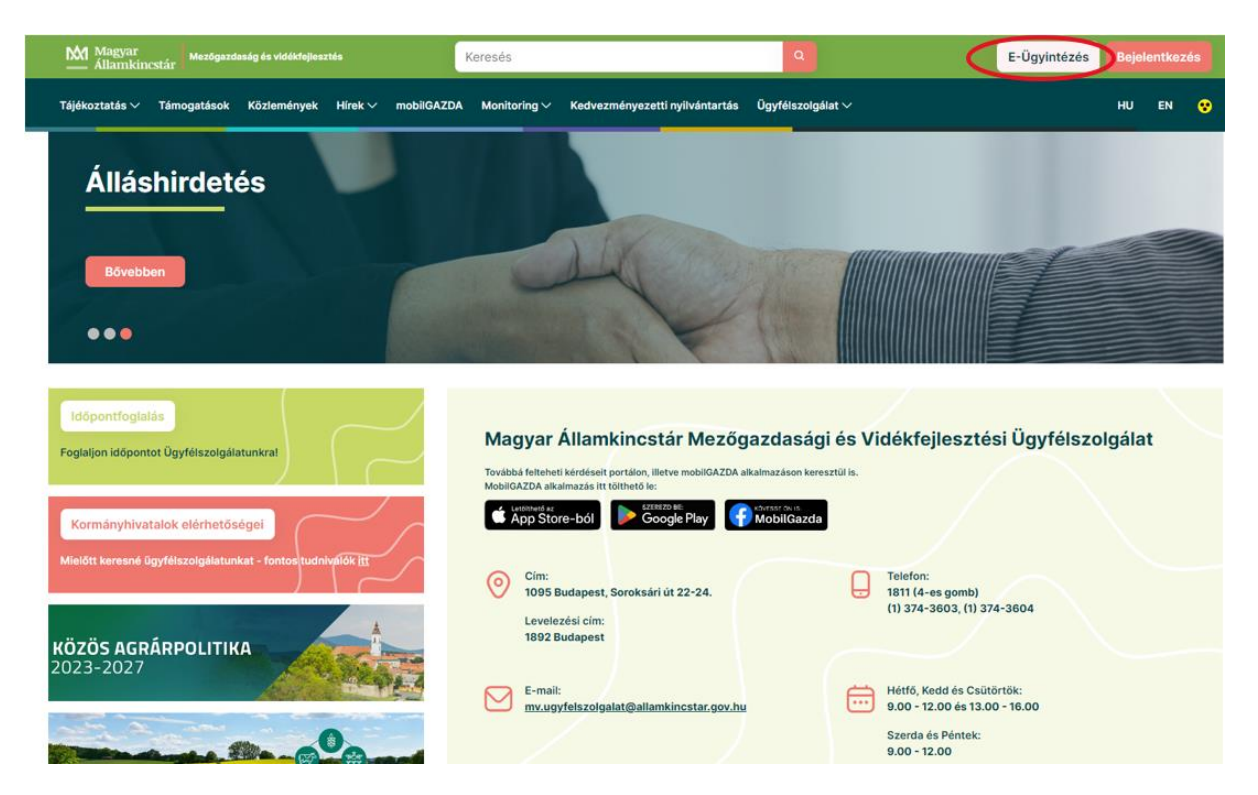

2. A megnyíló E-ÜGYINTÉZÉS nyitó oldalon kattintson az ALKALMAZÁS MEGNYITÁSA szöveget tartalmazó gombra.

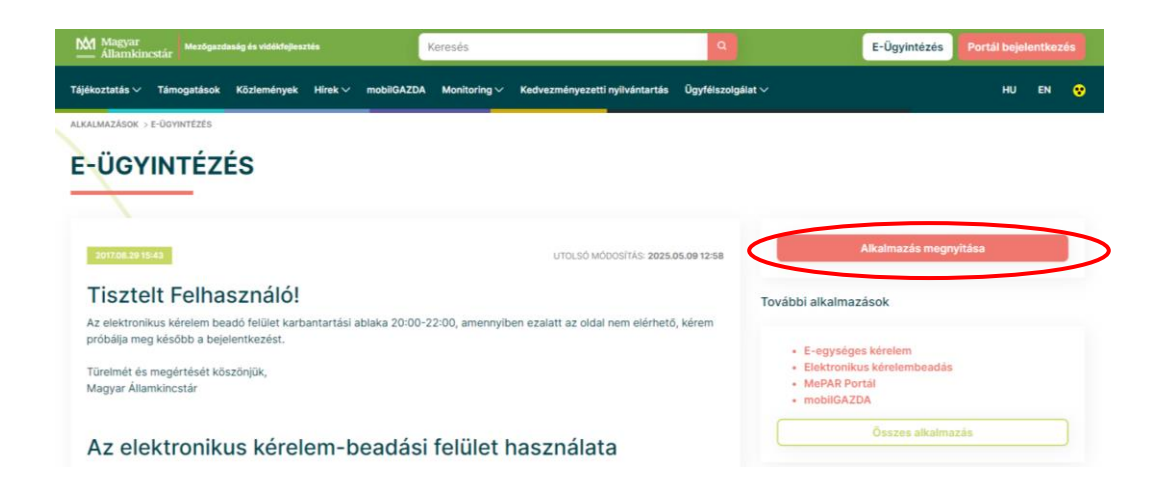

3. A megnyíló E-ÜGYINTÉZÉS oldalon kattintson a <sup>a</sup> <sup>Bejelentkezés</sup> gombra, majd válassza a Központi Azonosítási Ügynök menüpontot.

| ← → C S e-kerelem.mvh.allamkincstar.gov.hu/enter/          |                       |                             |
|------------------------------------------------------------|-----------------------|-----------------------------|
| M Gmail 🍳 Térkép 🖸 YouTube 🚆 oktatas-allamkincsta          |                       |                             |
| KR dokumentum nyomtatása Ideiglenes jelszó megváltoztatása | Nyilvántartásba vétel | Menüpont kereső             |
|                                                            |                       | Központi Azonosítási Úgynök |

A Központi Azonosítási Ügynök bejelentkezési felületén válassza az Ön által használt azonosítási formát.

| ← Vissza az előző oldalra                          |
|----------------------------------------------------|
| D<br>Bejelentkezés<br>Válasszon azonosítási módot! |
| DÁP mobilalkalmazás                                |
| Ügyfélkapu+                                        |
| Ügyfélkapu                                         |
| További azonosítási módok 🛩                        |
| Nem tud bejelentkezni? Segítség                    |

Amennyiben az Ügyfélkaput választotta adja meg az ügyfélkapus felhasználónevét és jelszavát és a Bejelentkezés gombot megnyomva lépjen be a felületre.

| ügvintézés szabadon     |  |   |
|-------------------------|--|---|
| ÜGYFÉLKAPU              |  |   |
| AZONOSÍTÁS              |  |   |
| FELHASZNÁLÓNÉV          |  |   |
| xxxx                    |  |   |
| JELSZÓ                  |  | Г |
|                         |  |   |
| BEJELENTKEZÉS           |  |   |
| Azonosítás megszakítása |  |   |
| Még nem regisztrált?    |  | _ |
| Elfelejtett jelszó      |  |   |
| - desired ft            |  |   |

4. A megjelenő oldalon válassza ki, hogy saját nevében vagy meghatalmazottként kíván-e kérelmet benyújtani. Ha most kíván új meghatalmazást rögzíteni, akkor a saját nevében lehetőséget válassza. Ha már van előzőleg rögzített meghatalmazása, akkor kiválaszthatja a listából Meghatalmazóját.

| (wfi-1_enter01) ön <b>diateren fil</b> a néven azonosított.<br>Képviselt Kedvezményezett választása                                                                                                    |
|----------------------------------------------------------------------------------------------------|
| (saját nevében)                                                                                                    |
| 1.1 10 - isztérium                                                                                                    |
| 1( - Kft. ~                                                                                                    |
| Szűrés                                                                                                    |
|                                                                                                    |
| Kérjük, hogy amennyiben olyan meghatalmazó képviseletében kíván bejelentkezni,<br>aki/amely az Ön részére a Rendelkezési nyilvántartásban adott meghatalmazást, a<br>"Képviseltek frissítése" gombra kattintva frissítse a képviselt kedvezményezettek<br>listáját. |
|                                                                                                    |
| Képviseltek frissítése 21 Tovább                                                                                                    |

A keresési/szűrési feltételnek a *Szűrés* gomb előtti szöveges mezőbe történő megadásával (név vagy Támogatási azonosító), majd a *Szűrés* gomb megnyomásával lehet a képviselt ügyfelek listájában keresni, illetve a megjelenítésre kerülő képviseltek között szűrni. A *Töröl* gomb megnyomásával törlődnek a megadott szűrési/keresési feltételek.

A képviseltek listájának frissítése a *Képviseltek frissítése* gomb megnyomásával történik.

A *Tovább* gombot megnyomva, a felugró ablakon lévő képviselet módjáról ismét meggyőződve, az *Ok* gombot megnyomva tud továbblépni.

| (sa<br>10  | ját nevében)                      |
|------------|-----------------------------------|
| 10         | Képviselet módja                  |
|            | Képviselt Kedvezményezett: 2000 - |
|            |                                   |
| aı         | Állandó<br>meghatalmazás/egyéb    |
| z Ĉ<br>c f | képviselet típus                  |
|            |                                   |
|            | Ok Mégse                          |

## Meghatalmazás

Amennyiben az adott ügyben nem személyesen kíván eljárni, vagy gazdálkodási formájából adódóan személyes azonosítással nem tud belépni a kitöltő felületre úgy előzetesen meghatalmazást kell készíteni.

A meghatalmazás kitöltéséhez szükséges részletes segédlet a <u>www.mvh.allamkincstar.gov.hu</u> Kiemelt dokumentumok  $\longrightarrow$  Felhasználói segédlet az állandó meghatalmazás és az elsődleges képviselet elektronikus úton történő létesítéséhez és visszavonásához menüpontban található meg.

| ← → O i mvh.aliamkincstar.gov.hu                                                                                                    |                                                                                                    | 년 ☆ 키 🛛 🕯                                                                                                    |
|----------------------------------------------------------------------------------------------------|----------------------------------------------------------------------------------------------------|----------------------------------------------------------------------------------------------------|
| Bővebben<br>● ● ●                                                                                                    |                                                                                                    | ANDER                                                                                                    |
| Időpontfoglalás<br>Foglaljon időpontot Ügyfélszolgálatunkral<br>Kormányhivatalok elérhetőségei<br>Mielőtt keresné ügyfélszolgálatunkat - fontos tudniválók itt | Magyar Államkincstár Mezőgazdasá<br>Továbbá felteheti kéridéseit portálon, lletve mobilGAZDA alkalmazáson ko<br>MobilGAZDA alkalmazás itt tölthető le:<br>MobilGAZDA alkalmazás itt tölthető le: | gi és Vidékfejlesztési Ügyfélszolgálat<br>mesztűlis.<br>18                                                                                                    |
| KÖZÖS AGRÁRPOLITIKA<br>2023-2027                                                                                                    | Cim:<br>1095 Budapest, Soroksári út 22-24.<br>Levelezési cím:<br>1892 Budapest<br>E-mail:<br>mv.ugyfelszolgalat@allamkincstar.gov.hu                                                             | Telefon:           1811 (4-es gomb)           (1) 374-3603, (1) 374-3604           Hétfő, Kedd és Csütörtök;           9.00 - 12.00 és 13.00 - 16.00           Szerda és Péntek:           9.00 - 12.00 |
| Közös Agrárpolitika 🏾 🖉                                                                                                    | Kiemelt dokumentumok                                                                                                    | Álláspályázatok                                                                                                    |
| OO Alkalmazások                                                                                                    | (?) Kérdés-válasz                                                                                                    | Közzétételi listák                                                                                                    |

Amennyiben nincs az ügyre megfelelő meghatalmazása az alábbi hibaüzenetet kapja:

| Ön  | azonosított.                 | Képviselt Kedvezményezett: M        |
|-----|------------------------------|-------------------------------------|
|     |                              |                                     |
| Enn | ek a bizonylatnak a rögzítés | sére nincs érvényes meghatalmazása! |
|     | Vissz                        | a a menüre                          |

### Kérelem kitöltésének megkezdése

- Mielőtt megkezdi a kitöltést, tanulmányozza a vonatkozó A KAP Stratégiai Terv felhívásai alapján támogatott beruházások megvalósításához kapcsolódóan kamat és intézményi kezességvállalási díj támogatása c. – pályázati felhívást (továbbiakban: Felhívás) és a jelen Segédletet.
- 2. Ellenőrizze, hogy a képviselt kedvezményezett szerepel-e a felső azonosítási mezőkben, a "Képviselt Kedvezményezett" megnevezést követően.
- 3. Amennyiben saját nevében, vagy mégsem a képviselni kívánt személy, vagy szervezet nevében lépett be a rendszerbe, akkor zomb alatt, a "Képviselt választás" pontra kattintva megváltoztathatja a képviselt Kedvezményezettet.

| Ön                     | a néven azonosított.          | Képviselt Kedvezményezett: | (Állandó meghatalma                   | zás/egyéb képviselet | típus)          |      |
|------------------------|-------------------------------|----------------------------|---------------------------------------|----------------------|-----------------|------|
| Általános ügyintézés 👻 | Elektronikus kérelemkezelés 👻 | Archivált menüpontok 👻     | Kedvezményezetti nyilvántartási ügyek | •                    | Menüpont kereső | ≗ ₹  |
|                        |                               |                            |                                       |                      |                 | Ké   |
|                        |                               |                            |                                       |                      |                 | Kije |

4. Válassza ki a menülistából az Elektronikus kérelemkezelés/KAP ST Vidékfejlesztés (2023-2027)/ Vállalkozásfejlesztés/Kamat és intézményi kezességvállalási díj támogatása (KAP-RD01a-RD01c-RD01d-RD01e-RD02-RD04a-RD04b-RD12-1-25) menüpontot:

| Általános ügyintézés 👻 Elektronikus kérelemkezelés 🔻 Kedvezményezett | i nyilvántartá | ási ügyek 👻 Archivált menüpontok 👻 |     | Menüpont kereső                |           |
|----------------------------------------------------------------------|----------------|------------------------------------|-----|--------------------------------|-----------|
| Általános űrlap benyújtás                                            |                |                                    |     |                                |           |
| Egységes kérelem                                                     | •              |                                    |     |                                |           |
| Mezőgazdasági kockázatkezelési rendszer                              | •              |                                    |     |                                |           |
| Mezőgazdasági és Környezeti Információs Rendsze                      | r 🔸            |                                    |     |                                |           |
| Elektronikus Kiesés Pótlás Kérelem indítás                           |                |                                    |     |                                |           |
| Vidékfejlesztési Program (2014-2020) Általános ügy                   | ek 🔸           |                                    |     |                                |           |
| Piaci intézkedések                                                   | •              |                                    |     |                                |           |
| Vidékfejlesztési Program (2014-2020) Támogatási K                    | Kérelem 🔸      |                                    |     |                                |           |
| Vidékfejlesztési Program (2014-2020) Kifizetési Kére                 | elem 🕨         |                                    |     |                                |           |
| GINOP                                                                | •              |                                    |     |                                |           |
| EFOP                                                                 | •              |                                    |     |                                |           |
| TÉSZ                                                                 | •              |                                    |     |                                |           |
| Horizontális ügyintézés                                              | •              |                                    |     |                                |           |
| KAP ST Vidékfejlesztési támogatások (2023-2027)                      | ×              | Állattenyésztési ágazat            | •   |                                |           |
| VP Tk 2023-tól                                                       | •              | Erdészet                           |     |                                |           |
|                                                                      |                | Élelmiszerágazat és feldolgozóipar |     |                                |           |
|                                                                      |                | KAP ST Megvalósítás                |     |                                |           |
|                                                                      |                | Kockázatkezelés                    |     |                                |           |
|                                                                      |                | LEADER                             |     |                                |           |
|                                                                      |                | Növénytermesztés                   | •   |                                |           |
|                                                                      |                | Tanyák és települések              |     |                                |           |
|                                                                      |                | Tudásátadás                        |     |                                |           |
|                                                                      |                | Vállalkozásfejlesztés              |     | Társadalmi vállalkozások feile | ilesztése |
|                                                                      |                | Zöldberuházások                    | •   | Kamat és intézményi kezessé    | sógyállal |
|                                                                      |                |                                    | -11 | Mezőgazdasági kisüzemek b      | beruházá  |
|                                                                      |                |                                    |     |                                |           |

- 5. Ezt követően egy űrlap előválasztó jelenik meg, amin kiválaszthatja a kitölteni kívánt űrlapot.
  - 1. Új űrlap kitöltésének indítására az űrlap mellett található gomb szolgál
  - 2. A Támogatáshoz kapcsolódó iratok elektronikus beküldése űrlap is a mellette található

Új gomb megnyomásával érhető el.

Ez az űrlap az egyéb iratok beküldésére szolgál, nem a támogatási, kifizetési kérelem benyújtására!

3. Minden belépéskor felugró ablakban megmutatjuk, hogy meghatalmazás esetén, mely Kedvezményezett kérelmébe/űrlapjába lép be.

|                                                                                                    |                                                    | Figyelem!                                                             |                                                                               |                                                                                                    |                                      |                                                                                  |                             |
|----------------------------------------------------------------------------------------------------|----------------------------------------------------|-----------------------------------------------------------------------|-------------------------------------------------------------------------------|----------------------------------------------------------------------------------------------------|--------------------------------------|----------------------------------------------------------------------------------|-----------------------------|
|                                                                                                    |                                                    | O Tájékozta                                                           | tjuk, hogy jelen                                                              | nleg az alábbi ügy                                                                                                    | rfél kérelmébe lépe                  | tt be:                                                                           |                             |
|                                                                                                    |                                                    | Ügyfél n<br>Ügyfél-a                                                  | eve:<br>zonosító: 10                                                          |                                                                                                    | ' Kft.                               |                                                                                  |                             |
|                                                                                                    |                                                    |                                                                       | •                                                                             | Rendben                                                                                                    |                                      |                                                                                  |                             |
|                                                                                                    |                                                    | -                                                                     |                                                                               |                                                                                                    |                                      |                                                                                  | _                           |
|                                                                                                    |                                                    | On LAP                                                                | NER WINERY Borászat                                                           | ti Kit. néven azonosított.                                                                                               |                                      |                                                                                  |                             |
|                                                                                                    |                                                    | A megnyitni kív                                                       | ánt űrlap kiválas                                                             | sztáshoz kattintso                                                                                                    | n az űrlap mellett ta                | lálható gombra<br>–                                                              |                             |
|                                                                                                    |                                                    |                                                                       |                                                                               | Új űrlapok                                                                                                    |                                      |                                                                                  |                             |
|                                                                                                    | 14 11 11 11                                        | Ürlap megnev                                                          | ezése                                                                         |                                                                                                    |                                      |                                                                                  |                             |
| l amogatasi kerelen                                                                                    | n- Kamatkoltse                                     | g es kezessegvallala                                                  | si dij tamogatasa                                                             |                                                                                                    |                                      |                                                                                  |                             |
|                                                                                                    |                                                    |                                                                       |                                                                               |                                                                                                    |                                      |                                                                                  |                             |
| Támogatáshoz kapo                                                                                      | csolódó iratok                                     | elektronikus beküldés                                                 | e                                                                             |                                                                                                    |                                      | Új                                                                               |                             |
| Támogatáshoz kap                                                                                       | csolódó iratok                                     | elektronikus beküldés<br>                                             | e                                                                             |                                                                                                    |                                      | Új                                                                               |                             |
| Támogatáshoz kap                                                                                       | csolódó iratok                                     | elektronikus beküldés<br>                                             | e                                                                             | Rögzítés alatt álló űrla                                                                                                 | pok                                  | Új                                                                               |                             |
| Támogatáshoz kap<br>Űrlap megnev                                                                       | csolódó iratok<br>vezése                           | elektronikus beküldés<br>—<br>Hivatkozott<br>iratazonosító            | e<br>Támogatási<br>kérelem<br>iratazonosítója                                 | Rögzítés alatt álló űrla<br>Utolsó módosítás<br>időpontja                                                                | pok<br>Folytatás                     | Új<br>Szerkesztés alatt álló<br>kérelem törlése                                  | További inform              |
| Támogatáshoz kap<br>Úrlap megnev<br>Nincs rögzítés alatt                                               | csolódó iratok<br>vezése<br>álló űrlap!            | elektronikus beküldés<br>                                             | e<br>Támogatási<br>kérelem<br>iratazonosítója                                 | Rögzítés alatt álló űrla<br>Utolsó módosítás<br>időpontja                                                                | pok<br>Folytatás                     | Új<br>Szerkesztés alatt álló<br>kérelem törlése                                  | További inform              |
| Támogatáshoz kap<br>Ūrlap megnev<br>Nincs rögzítés alatt                                               | csolódó iratok<br>vezése<br>álló űrlap!            | elektronikus beküldés<br>                                             | e<br>Támogatási<br>kérelem<br>iratazonosítója                                 | Rögzítés alatt álló űrla<br>Utolsó módosítás<br>időpontja                                                                | pok<br>Folytatās                     | Új<br>Szerkesztés alatt álló<br>kérelem torlése                                  | További inform              |
| Támogatáshoz kap<br>Ūrlap megnev<br>Nincs rögzítés alatt<br>∢                                          | csolódó iratok<br>vezése<br>álló űrlapl            | elektronikus beküldés<br>Hivatkozott<br>iratazonosító                 | e<br>Támogatási<br>kérelem<br>iratazonosítója                                 | Rögzítés alatt álló űrla<br>Utolsó módosítás<br>időpontja                                                                | pok<br>Folytatás                     | Új<br>Szerkesztés alatt álló<br>kérelem törléše                                  | További inform              |
| Támogatáshoz kap<br>Úrlap megnev<br>Nincs rögzítés alatt                                               | vezése<br>álló űrlap!                              | elektronikus beküldés                                                 | e<br>Támogatási<br>kérelem<br>iratazonosítója                                 | Rögzítés alatt álló űrla<br>Utolsó módosítás<br>időpontja<br>Beadott űrlapok                                             | pok<br>Folytatás                     | Új<br>Szerkesztés alatt álló<br>kérelem törlése                                  | Toväbbi inform              |
| Tárnogatáshoz kap<br>Úrťap megnev<br>Nincs rógzítés alatt<br>Iratazonosító                             | csolódó iratok<br>vezése<br>álló űrlap!<br>Űrlap   | elektronikus beküldés<br>Hivatkozott<br>iratazonosító<br>megnevezése  | e<br>Támogatási<br>kérelem<br>iratazonosítója<br>Hivatkozott<br>iratazonosító | Rögzítés alatt álló űrla<br>Utolsö mödosítás<br>időpontja<br>Beadott űrlapok<br>Támogatási<br>kérelem<br>iratszonosítója | pok<br>Folytatás<br>Beadás időpontja | Uj<br>Szerkesztés alatt álló<br>kérelem torlése<br>Beadott kérelem<br>módosítása | További inform<br>Pdf Excel |
| Tárnogatáshoz kap<br>Ūrtap megnev<br>Nincs rögzítés alatt<br>Iratazonosító<br>Nincs beadott űrtap      | csolódó iratok i<br>vezése<br>álló űrlap!<br>Úrlap | elektronikus beküldés<br>Hivatkozott<br>Irratazonosító<br>megnevezése | e<br>Támogatási<br>kérelem<br>iratazonosítója<br>Hivatkozott<br>iratazonosító | Rögzítés alatt álló űrla<br>Utolsó módosítás<br>időpontja<br>Beadott űrlapok<br>Támogatási<br>kérélem<br>iratazonosítója | pok<br>Folytatās<br>Beadās idöpontja | Uj<br>Szerkesztés alatt álló<br>kérelem torlése<br>Beadott kérelem<br>módosítása | További inform              |
| Támogatáshoz kap<br>Ürtap megnev<br>Nincs rögzítés alatt<br>Iratazonosító<br>Nincs beadott űrtap       | csolódó iratok<br>vezése<br>álló űrlap!<br>Úrlap   | elektronikus beküldés                                                 | e<br>Támogatási<br>kérelem<br>iratazonosítója<br>Hivatkozott<br>iratazonosító | Rögzítés alatt álló űrla<br>Utolsó módosítás<br>időpontja<br>Beadott űrlapok<br>Támogatási<br>kérelem<br>iratazonosítója | pok<br>Folytatās<br>Beadās idōpontja | Új<br>Szerkesztés alatt álló<br>kérelem torlése<br>Beadott kérelem<br>módosítása | Pdf Excel                   |
| Támogatáshoz kap-<br>Úrlap megnev<br>Nincs rögzítés alatt<br>←<br>Iratazonosító<br>Nincs beadott űrlap | csolódó iratok i<br>vezése<br>álló űrlap!<br>Úrlap | elektronikus beküldés<br>Hivatkozott<br>iratazonosító<br>megnevezése  | e<br>Támogatási<br>kérelem<br>iratazonosítója<br>Hivatkozott<br>iratazonosító | Rögzítés alatt álló űrla<br>Utolsó módosítás<br>időpontja<br>Beadott űrlapok<br>Támogatási<br>kérielm<br>iratazonosítója | pok<br>Folytatás<br>Beadás időpontja | Uj<br>Szerkesztés alatt álló<br>kérelem torlése<br>Beadott kérelem<br>módosítása | További inform<br>Pdf Excel |

- 4. Megkezdett űrlapokat a Rögzítés alatt álló űrlapok táblában találják, ahol a gomb megnyomásával betöltődik a megkezdett űrlap.
- 5. A "Szerkesztés alatt álló kérelem törlése" oszlopban a Törlés gomb megnyomásával lehet törölni a megkezdett űrlapot.

|                                                                               |            |                              |                                          | Új űrlapok                    |                  |                                          |                |      |
|-------------------------------------------------------------------------------|------------|------------------------------|------------------------------------------|-------------------------------|------------------|------------------------------------------|----------------|------|
|                                                                               |            | Ürlap megnev                 | ezése                                    |                               |                  |                                          |                |      |
| Támogatási kérelem- Ka                                                        | ımatköltse | ég és kezességvállalás       | si díj támogatása                        |                               |                  | Új                                       |                |      |
| Támogatáshoz kapcsoló                                                         | dó iratok  | elektronikus beküldés        | 9                                        |                               |                  | Új                                       |                |      |
|                                                                               |            |                              |                                          |                               |                  |                                          |                |      |
|                                                                               |            |                              |                                          |                               |                  | -                                        |                |      |
|                                                                               |            |                              |                                          | Rögzítés alatt álló űrlap     | ok               |                                          |                |      |
| Űrlap megnevezé                                                               | se         | Hivatkozott<br>iratazonosító | Támogatási<br>kérelem<br>iratazonosítója | Utolsó módosítás<br>időpontja | Folytatás        | Szerkesztés alatt áll<br>kérelem törlése | ó További info | ormá |
| Támogatási kérelem-<br>Kamatköltség és<br>kezességvállalási díj<br>támogatása |            |                              |                                          | 2025.06.10 16:46:06           | Folytatás        | Törlés                                   | )              |      |
|                                                                               |            |                              |                                          |                               |                  |                                          |                |      |
|                                                                               |            |                              |                                          |                               |                  | _                                        |                |      |
|                                                                               |            |                              |                                          |                               |                  |                                          |                |      |
| Ĩ                                                                             |            |                              |                                          | Beadott űrlapok               |                  | ſ                                        |                |      |
| Iratazonosító                                                                 | Ürlap      | megnevezése                  | Hivatkozott<br>iratazonosító             | kérelem<br>iratazonosítója    | Beadás időpontja | Beadott kérelem<br>módosítása            | Pdf Excel      |      |
|                                                                               |            |                              |                                          |                               |                  |                                          |                |      |
| Vincs beadott űrlap!                                                          |            |                              |                                          |                               |                  |                                          |                |      |

- 6. A Beadott űrlapok táblában találják a kitöltött és elektronikus úton beküldött űrlapokat. A benyújtás után az adatokat tartalmazó PDF-et itt is le tudják tölteni. **FIGYELEM**! Az itt letöltött PDF nem helyettesíti a Tárhelyre küldött KR dokumentumot.
- 7. Az Előválasztó panel alján Menü gombbal a főmenübe léphet vissza.

Az űrlap kiválasztását és indítását/folytatását követően felugró ablak figyelmeztet, hogy az oldal betöltése hosszabb időt vehet igénybe, ill. amennyiben nem a felület saját menüjét, hanem a böngésző funkciót (pl. visszafele nyíl  $\bigcirc \rightarrow \bigcirc$   $\bigcirc$  ) használja, úgy a beírt adatok az utolsó szabályos mentés után automatikusan törlődnek.

| Figyelem!               |                                                                      |
|-------------------------|----------------------------------------------------------------------|
| A kérelem betöltése, el | ső ellenőrzése – amennyiben az sok adatot tartalmaz – hosszabb       |
| időt igénybe vehet. Kér | jük türelmét, a betöltés és az ellenőrzés ideje alatt.               |
| Amennyiben Ön a kére    | lem kitöltése közben nem a felület saját menüjét használja,          |
| hanem, a böngésző fur   | ikcióit (pl. visszafele nyíl, egér jobb gomb stb.), adatai az utolsó |
| szabályos mentés után   | automatikusan törlésre kerülnek!                                     |
|                         | Sendben                                                              |

A figyelmeztetés elfogadását követően az oldal betöltése egy kis időt vehet igénybe.

# Az űrlap nyitó oldalán egy újabb felugró figyelmeztetés elfogadását követően lehet megkezdeni a kérelem szerkesztését:

•

| Figyelem!                                                 |                                                                                                    |
|-----------------------------------------------------------|----------------------------------------------------------------------------------------------------|
| Tájékoztatjuk, hogy jelenk                                | eg az alábbi Kedvezményezett kérelmébe lépett be:                                                                          |
| Kedvezményezett neve:                                     | Ма                                                                                                    |
| Támogatási azonosító:                                     | 10                                                                                                    |
| Képviselet típusa:                                        | Állandó meghatalmazás/egyéb képviselet típus                                                                               |
| Nyilvántartásunk szerint Ö<br>Kérjük ne felejtse el a ben | on <b>állandó meghatalmazottként</b> kívánja a bizonylatot benyújtani.<br>jyújtás előtt kinyomtatni a bizonylat tartalmát. |
|                                                           | ✓ Rendben                                                                                                    |

# A kitöltőfelület általános felépítése

FONTOS! Az űrlap kitöltésekor a felület saját menüjét használja, ne a böngésző menüjét!

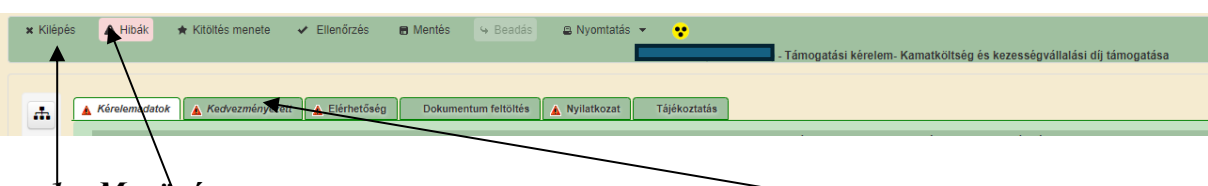

- 1. Menüsáv
- 2. Az egyes specifikus adatokat tartalmazó Panelek/Táblák és azok adattartalma
- 3. Hibalista

### Alapvető műveletek a felületen

A menüsávban található egyes gombok és jelölések funkciója:

★ Kilópés ▲ Hibák ★ Kitöltés menete ✓ Ellenőrzés ■ Mertés ← Beadás ● Nyoritatás ← ♥ Kilópés – visszalépés a főmenübe

**Hibák** – a felületen található összes hibaüzenet megjelenítését szolgálja, a hiba súlyának megfelelő jelzéssel.

Kitöltés menete- Tájékoztató adatok az űrlap kitöltéséről, mikor, ki és milyen folyamatot kezdeményezett az űrlapon.

Ellenőrzés – Hatására lefutnak a beépített ellenőrzések (Javasoljuk gyakori használatát!)

**Mentés** – a mentés gombra kattintva az űrlap adatai benyújtás nélkül tárolásra kerülnek (kilépés után is), később a kitöltés bármikor folytatható. *Javasoljuk gyakori használatát!* 

Beadás – hibátlan űrlap esetén aktív, funkciója az űrlap elektronikus benyújtása.

**Nyomtatás** – A kitöltés közben kinyomtathatja az űrlapot, az aktuális állapotában. A kinyomtatott "űrlap" nem benyújtható, csupán tájékoztató jellegű!

### Kérelem Térkép

A Kérelem térkép a képernyő bal oldalán található, Panelek/Táblák elérését segítő, az űrlap szerkezetét megmutató gomb

A gomb megnyomásával strukturáltan látható az űrlap szerkezete, innen könnyen elérhető a kitölteni kívánt panel.

| × Kilépés       | ▲ Hibák ★ Kitöltés menete                                     | ✓ Ellenőrzés                                                                                                    |
|-----------------|---------------------------------------------------------------|----------------------------------------------------------------------------------------------------|
| _               | beruházást követően                                           |                                                                                                    |
|                 | Brojekthez történő                                            |                                                                                                    |
| <b>.</b>        | hozzájárulás:                                                 |                                                                                                    |
| 0               |                                                               |                                                                                                    |
| 0               |                                                               |                                                                                                    |
|                 | Kölcsön /hitelszerződés adatai                                |                                                                                                    |
| C o <u>K</u> ed | vezmenyezett<br><u>tölcsön /hitelszerződés adatai</u> adatai  |                                                                                                    |
| 0               | D Új felvitel                                                 |                                                                                                    |
|                 | sorszám ≎                                                     | Hitelintézet neve:<br>Hitelintézet székhelye:<br>Szerződött ügyfél neve:<br>Szerződött ügyfél neve:<br>Szerződött ügyfél neve:<br>Szerződött ügyfél neve:<br>Szerződött ügyfél neve:<br>Szerződött ügyfél neve:<br>Szerződött ügyfél neve:<br>Szerződött ügyfél neve:<br>Szerződött ügyfél neve:<br>Szerződött ügyfél neve:<br>Szerződött ügyfél neve:<br>Szerződésben szereplő támogatási kérelem iratazonosító:<br>Szerződésben szerződésben szerződé száma (azonosítója):<br>Szerződésben szerződésben szerződés |
|                 |                                                               |                                                                                                    |
|                 |                                                               |                                                                                                    |
|                 |                                                               | (1/1) 14 <4 1 15 15 50 -                                                                                                    |
|                 |                                                               | κοι αρόλι μιτει εγεργόρές αραται                                                                                                    |
|                 |                                                               |                                                                                                    |
|                 | sorszám                                                       |                                                                                                    |
|                 | Hitelintézet neve:                                            |                                                                                                    |
|                 | Hitelintézet székhelye:                                       |                                                                                                    |
|                 | Szerződött ügyfél neve:                                       |                                                                                                    |
|                 | Szerződésben szereplő<br>támogatási kérelem<br>iratazonosító: |                                                                                                    |
|                 | Kölcsön/Hitelszerződés<br>száma (azonosítója):                |                                                                                                    |
|                 | Kölcsön/hitel összege (Ft):                                   |                                                                                                    |
|                 | Kölcsön/hitel kamatráta (%):                                  |                                                                                                    |
|                 | Kölcsön/hitel Futamidő<br>kezdete (éé,hh,nn):                 | 0                                                                                                    |
|                 | Kölcsön/hitel Futamidő vége<br>(éé,hh,nn)::                   | Ö                                                                                                    |

### Panelek gombjai és azok funkciói

### <u>Új sorok beszúrása:</u>

Δ Ú Új felvitel

gomb megnyomásával tud sort beszúrni.

| <ul> <li>Kölcsön /hitelszerződés adata</li> <li>Új felvitel</li> </ul> | ai                      |                              |                              |                                                                    |                                                    |                                   |                                   |                                                    |                                                   |                                                                                     |                                                |                                             |                         |
|------------------------------------------------------------------------|-------------------------|------------------------------|------------------------------|--------------------------------------------------------------------|----------------------------------------------------|-----------------------------------|-----------------------------------|----------------------------------------------------|---------------------------------------------------|-------------------------------------------------------------------------------------|------------------------------------------------|---------------------------------------------|-------------------------|
| sorszám ≎                                                              | Hitelintézet neve: ¢ sz | Hitelintézet<br>zékhelye: \$ | Szerződött ügyfél<br>neve: ≎ | Szerződésben<br>szereplő támogatási<br>kérelem<br>iratazonosító: ≎ | Kölcsön/Hitelszerződé<br>száma (azonosítója):<br>≎ | Kölcsön/hitel<br>összege (Ft): \$ | Kölcsön/hitel<br>kamatráta (%): ≎ | Kölcsön/hitel<br>Futamidő kezdete<br>(éé,hh,nn): ≎ | Kölcsön/hitel<br>Futamidő vége<br>(éé,hh,nn):: \$ | A<br>kölcsön/hitelszerződé<br>egyben AVHGA<br>kezességvállalással<br>is érintett? ≎ | AVHGA kezességi<br>levél iratazonosítója:<br>≎ | AVHGA intéz<br>kezességválla<br>összege (Fl |                         |
| 8                                                                      |                         |                              |                              |                                                                    |                                                    | h                                 |                                   |                                                    |                                                   | igen                                                                                |                                                | -                                           |                         |
|                                                                        |                         |                              |                              | (1                                                                 | /1) 📧 🐖                                            | 1 => == 50                        | 🗸 🖌 1 tétel                       |                                                    |                                                   |                                                                                     |                                                |                                             |                         |
|                                                                        |                         |                              |                              |                                                                    | KÖLCSÖN AUT                                        | EL SZERZŐDÉS ADAT                 | ΆΙ                                |                                                    |                                                   |                                                                                     |                                                |                                             |                         |
|                                                                        |                         |                              |                              |                                                                    | Roceson mit                                        | LE BEERE OUL & PROPER             | <i>P</i> .0                       |                                                    |                                                   |                                                                                     |                                                |                                             |                         |
| Csatolmányok                                                           |                         |                              |                              |                                                                    | ROLLION MI                                         |                                   |                                   |                                                    |                                                   |                                                                                     |                                                |                                             |                         |
| Csatolmányok<br>Új felvitel                                            |                         |                              |                              |                                                                    | Recoording                                         |                                   |                                   |                                                    |                                                   |                                                                                     |                                                |                                             |                         |
| Satolmányok<br>Új felvítel                                             | Dokumentum elnevezêse   | •                            | Dokumentur                   | n típusa ¢                                                         | Feltotti                                           | is dátuma ≎                       | Fe                                | ttöltés állapota ≎                                 |                                                   | Jokumentum csatolāsa                                                                | i ¢ Fe                                         | eltöltött dokumer<br>megtörté               | ntum ellenőrz<br>int? ≎ |
| isatoimányok<br>Új teivitei                                            | Dokumentum elnevézése   | : ¢                          | Dokumentur                   | n tipusa ¢                                                         | Feitolti                                           | is dátuma ≎                       | Fe                                | ttöltés állapota ≎                                 |                                                   | Jokumentum csatolása                                                                | e O Fe                                         | eltöltött dokumen<br>megtörté               | ntum ellenőrz<br>ent? ≎ |
| Catolinányok<br>Új telvtel                                             | Dokumentum elnevezése   | • •                          | Dokumentur                   | n tipusa ¢                                                         | Feitotti                                           | is dátuma ≎                       | Fe                                | ttoltēs állapota ≎                                 |                                                   | Jokumentum csatolása                                                                | i ¢ Fi                                         | eltöltött dokumen<br>megtörtä               | ntum ellenőrz<br>int? ≎ |

A későbbiekben (pl. kilépést követően újra visszalépve az űrlapra) az adott sorra kattintva nyílik meg újra a kívánt adatblokk/mezőcsoport, mely tovább tölthető, szerkeszthető.

#### Sorok törlése:

Egy sor **törlés**éhez jelölje ki a törölni kívánt sort (az érintett sor **b**ejelölésével) majd nyomja meg a **g**ombot. Ekkor az adott sor még nem törlődik, a sor elejére **i**kon kerül. A Törlés véglegesítése a **mentés**-re történik, erre a felugró figyelmeztetésre – "Biztosan törli a kijelölt sort?" – adott **i**gen gomb megnyomásával kerül sor.

**Törlés visszavonása még ellenőrzés és mentés előtt lehetséges.** Ezt a sor elején található **@** gomb megnyomásával teheti meg.

#### Navigációs gombok:

Amennyiben az adott adatblokkban több tétel is van rögzítve, úgy az űrlap alján lévő navigációs gombok segítségével lehet az adott adatblokkon belül oldalak között lépegetni.

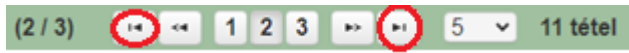

A felületen módosítható az egy oldalon megjelenített adatsorok száma:

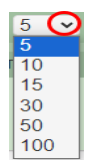

Az Export/Letöltés gomb 🛃 - segítésével lehet az adott adatblokk tartalmát Excel fájl formátumban kiexportálni, vagy feltöltött fájlt letölteni.

A Feltöltés gomb 🚺 - megnyomásával lehet dokumentumot csatolni.

A Dátum kiválasztó gomb a - segítségével felugró naptárban lehet naptári időpontot kiválasztani. (Dátumkiválasztó nélkül is lehet dátumot rögzíteni, a hónapot számmal kell megadni.)

#### Mező méret

**Mező méret (oszlop) módosítása:** Ha egy sorban több (osztott) mező van, akkor azok mérete változtatható. Egér bal gombjával a választóvonalra kattintva módosítható a mező (oszlop) mérete:

| Megvalósíta<br>hely<br>sorszáma | Ez a projekt elsődleges megvalósítási helye? ≎ | A megvalósítási hely telephely |
|---------------------------------|------------------------------------------------|--------------------------------|
| •                               | ςς                                             | 1                              |

### Hiba súlyok

Az egyes adatmezőkhöz tartozó cellák színe jelöli az adott cella állapotát.

- Fehér háttérszín nem kell kitölteni
- Piros háttérszín
   E-mail cím
   a cella kitöltendő, vagy hibás. A cella végén lévő ▲ ikonra állva megjelenítésre kerül a hiba oka.
- Sárga háttérszín figyelmeztető hibát tartalmaz.
   Nem támogatható tevékenységek bemutatása:
   a cella kitöltése nem kötelező, vagy

A hiba lehet adatmegadás hiánya, hibás adat, vagy másik megadott adattal ellentétes adat. A hiba oka megjelenik a hibaüzenetek között.

A hiba súlyossága szerint lehet:

- Súlyos, a kérelem beadását gátló hiba 🛕
- Súlyos, a kérelem beadását gátló másik megadott adattal ellentétes adat hiba 🕮
- Figyelmeztető hiba, ami nem gátolja a kérelem benyújtását 💧

Az egyes mezők után, valamint sorok, ill. panelek előtt megjelenő <u>k</u>/<sup>®</sup>/<u>k</u> ikonra állva az egérmutatóval, megjelenik az adott mezőre/sorra/panelre vonatkozó hiba/hibalista.

| Név |           |   |       |                                                  |                                                                                            |
|-----|-----------|---|-------|--------------------------------------------------|--------------------------------------------------------------------------------------------|
|     |           |   |       | ▲ 3039                                           | A mező kitöltése kötelező! - Név (kapcsolattartó)                                          |
|     |           |   |       |                                                  |                                                                                            |
|     | (m)       | ۸ |       | 1004510752                                       |                                                                                            |
|     |           | ۸ | 26918 | A kezességvállalási díjhoz kapcs<br>hitelszerződ | olódó szerződés adatait nem adta meg a Kölcsön vagy<br>lés adatai panelen, kérem, pótolja! |
|     |           | • | 26916 | A kamattámogatáshoz kapcsol<br>hitelszerződ      | ódó szerződés adatait nem adta meg a Kölcsön vagy<br>lés adatai panelen, kérem, pótolja!   |
|     | Sorszám 1 | _ |       |                                                  |                                                                                            |

| Elért | netőség |                                                   |
|-------|---------|---------------------------------------------------|
| ▲ 30  | 39      | A mező kitöltése kötelező! - Beosztás             |
| ▲ 30  | 39      | A mező kitöltése kötelező! - E-mail cím           |
| ▲ 30  | 39      | A mező kitöltése kötelező! - Név (kapcsolattartó) |
| ▲ 30  | 39      | A mező kitöltése kötelező! - Telefonszám          |

A menüsorban lévő <sup>A Hibák</sup> funkciógombra kattintva a bizonylat teljes egészére vonatkozó hibaüzenet megjelenik lista formájában.

| × Kilépés |                                              | 🔺 Hibák  | 🖈 Kitöltés menete | 🛩 Ellenőrzés 🖪 Mentés 😔 Beadás 🔒 Nyomtatás 👻 😯                                                                                        |
|-----------|----------------------------------------------|----------|-------------------|----------------------------------------------------------------------------------------------------|
|           |                                              | Súly \$  | Kód ≎             | Hibaszöveg 🗘                                                                                                    |
|           |                                              | ٨        | 35043             | A(z) Szerződésben szereplő támogatási kérelem iratazonosító: nincs megadva                                                            |
|           | _                                            | ▲        | 35043             | A(z) Kölcsön/hitel Futamidő vége (éé,hh,nn):: nincs megadva                                                                           |
| - the L   | _                                            | <b>A</b> | 2148              | A(z) Dokumentum csatolása mező kitöltése kötelező!                                                                                    |
|           |                                              | <b>A</b> | 26918             | A kezességvállalási díjhoz kapcsolódó szerződés adatait nem adta meg a Kölcsön vagy hitelszerződés adatai panelen, kérem,<br>pótoljal |
|           |                                              | ▲        | 35043             | A(z) Hitelintézet székhelye: nincs megadva                                                                                            |
|           |                                              | ▲        | 35043             | A(z) Hitelintézet neve: nincs megadva                                                                                                 |
|           | ▲ 26916 <u>A kamattámogatási</u><br>pótolja! |          | 26916             | A kamattámogatáshoz kapcsolódó szerződés adatait nem adta meg a Kölcsön vagy hitelszerződés adatai panelen, kérem, pótoljal           |
|           |                                              | ▲        | 35043             | A(z) Kölcsön/hitel összege (Ft): nincs megadva                                                                                        |
|           |                                              | ▲        | 35043             | A(z) Kölcsön/hitel kamatráta (%): nincs megadva                                                                                       |
|           | - 1                                          | ▲        | 35043             | A(z) Szerződött ügyfél neve: nincs megadva                                                                                            |
|           |                                              | ▲        | 2148              | A(z) Feltöltött dokumentum ellenőrzése megtörtént? mező kitöltése kötelező!                                                           |
|           |                                              | *        | 2148              | A(z) Dokumentum típusa mező kitöltése kötelező!                                                                                       |
|           |                                              |          | 2148              | A(z) Dokumentum elnevezése mező kitöltése kötelező!                                                                                   |

A listában szereplő hibára kattintva az adott hibás mezőre ugrik a kurzor.

#### Időtúllépés

Ha a felhasználó 30 percen túl inaktív, a rendszer kilépteti. 28 perc inaktivitást követően 120 másodpercig figyelmeztetés jelenik meg, a <sup>©</sup> Folytatás gombra kattintva a munkamenet folytatható. Minden mentés után a számláló újraindul. A hátralévő időt a jobb felső sarokban találja:

| x Kilépés 🛕 Hibák 🖈 Kitoltés menete ✔ Ellenőrzés | Mentés 4 Beadás 2 Nyomtatás 7 *     Allandó meghatalmazáslegyéb képviselet tipus) - KAP ST TS Támogatási Kérelem                                                     | A Hátralévő idő: 29:01 |
|--------------------------------------------------|----------------------------------------------------------------------------------------------------|------------------------|
| Figyelmeztető üzenet:                            |                                                                                                    |                        |
|                                                  | Figyelem!                                                                                                    |                        |
|                                                  | <ul> <li>A rendelkezésre álló munkamenet 118 másodperc múlva lejár.</li> <li>Amennyiben a munkát folytatni kívánja, kérjük kattintson a Folytatás gombra.</li> </ul> |                        |
|                                                  | ♀ Folytatás                                                                                                    |                        |

A kiléptetéshez kapcsolódó üzenet:

Önt a rendszer időtúllépés miatt kiléptette. Kérem, jelentkezzen be újra!

**FONTOS!** Az internetkapcsolat esetleges zavarából fakadó esetleges adatvesztés elkerülése érdekében a kitöltés közben használja gyakran a Mentés gombot!

# A kérelem kitöltése

### Általános tudnivalók

### A kérelem kitöltése előtt figyelmesen olvassa el a kitöltési útmutatókat és a vonatkozó Felhívást!

1. A kérelem űrlapjait a Kincstár elektronikus kérelemkitöltő felületen kell kitölteni és elektronikus úton benyújtani, a csatolandó dokumentumokat szkennelés útján előállított formában (pl. pdf, jpg), vagy a hiteles mellékletként kell csatolni az elektronikus kérelemhez.

FIGYELEM! A kérelem elutasításra kerül, ha a kérelmet nem elektronikus úton nyújtották be.

*Amennyiben a* kérelem kitöltésével vagy értelmezésével kapcsolatban bármilyen kérdése, problémája van, forduljon bizalommal a Magyar Államkincstár Mezőgazdasági és Vidékfejlesztési Ügyfélszolgálatához.

**FONTOS!** Mielőtt az űrlapot/kérelmet benyújtaná, bizonyosodjon meg arról, hogy minden, Önre vonatkozó rovatot kitöltött, és minden szükséges dokumentumot csatolt! Ennek érdekében javasoljuk a pályázati felhívás, valamint az ÁÚF alapos tanulmányozását.

A kitöltő felületre történő bejelentkezést követően **javasoljuk gyakori mentés alkalmazását**, mivel az ügyfélkapu által alkalmazott időkorlát következtében a rendszer automatikusan kiléptetheti a felhasználót. Az ilyen kiléptetés következtében a nem mentett adatok elvesznek!

Ha egy mezőben adatot ad meg, a háttérben automatikusan lefutó ellenőrzések miatt előfordulhat, hogy a következő mezőbe nem tud azonnal átlépni.

FIGYELEM! Az alábbiakban az egyes mezőkbe beírt adatok kizárólag csak a felület bemutatását szolgálják, nincsenek összefüggésben az egyes felhívásoknál támogatható tevékenységekkel.

## Elérhetőség

| æ | Kérelemadatok 🛕 Kedvezménye | zett Elérhetőség 🛕 Dokumentum feltöltés Nyilatkozat Tájékoztatás                                                                    |
|---|-----------------------------|----------------------------------------------------------------------------------------------------|
|   |                             | ELÉRHETŐSÉG                                                                                                    |
|   | Név                         |                                                                                                    |
|   | Telefonszám                 |                                                                                                    |
|   | Beosztás                    |                                                                                                    |
|   | E-mail cím                  |                                                                                                    |
|   |                             | Felhívjuk szíves figyelmét, hogy a kérelemmel kapcsolatos tájékoztatás csak a kedvezményezett vagy meghatalmazottja részére adható. |
|   |                             |                                                                                                    |

Ebbe az adatblokkba írja be a kapcsolattartó személy nevét beosztását, elérhetőségét a telefonszám és e-mail cím feltüntetésével. Az adatok megadása kötelezően elvárt annak érdekében, hogy a kapcsolattartás biztosított legyen.

Célszerű olyan személy telefonszámát megadni, aki a Kedvezményezettel fel tudja venni a kapcsolatot a Kincstár megkeresése esetén, illetve rendszeresen figyeli az elektronikus levelezését. Ez az információ segít ügyintézőinknek kérelme gyorsabb és hatékonyabb kezelésében.

A Kedvezményezettel történő hivatalos levelezést a Kincstár a jogszabályban leírt módon, elektronikus tárhelyen bonyolítja.

## A Felhívást érintő általános tájékoztató

A Felhívás célja támogatás nyújtása a 2021/2115 európai parlamenti és tanácsi rendelet 73. és 74. cikke alapján meghirdetésre kerülő egyes felhívások alapján támogatott tevékenységek – támogatáson felüli – önerő részének finanszírozására felvett beruházási hitelek kamatköltségéhez és a beruházási hitelek biztosítékaként igényelhető, az Agrár - Vállalkozási Hitelgarancia Alapítvány (a továbbiakban: AVHGA) által vállalt készfizető kezesség díjához.

#### Igényelhető támogatás

A beruházási támogatásra vonatkozó támogatási okiratban meghatározott tevékenységekre elszámolható költségek vonatkozásában:

- intézményi kezességvállalás díjához kapcsolódóan legfeljebb 5%,

- a beruházási hitel, illetve kölcsön kamatához kapcsolódóan legfeljebb 10% mértékű támogatás igényelhető.

(további előírások a Felhívás 8.2. pontjában)

#### A támogatási kérelem benyújtására jogosult:

A KAP ST keretében nyújtott valamely – kamatköltség és kezességi díjtámogatás lehetőségét biztosító – beruházási támogatásra (a Felhívás 4. mellékletében szereplő felhívások) vonatkozó véglegessé vált támogatási okirattal rendelkező kedvezményezett, aki/amely a Felhívás keretében kamatköltséghez és az AVHGA által vállalt készfizető kezesség díjához támogatás igénybevételére jogosult, a beruházási támogatási okiratban meghatározott összeg erejéig.

Ha a kedvezményezett több felhívásra benyújtott támogatási kérelme tekintetében is rendelkezik véglegessé vált támogatási okirattal, úgy a jelen Felhívás alapján támogatási kérelmet az egyes beruházási támogatásra vonatkozó, véglegessé vált támogatási okiratához külön-külön kell benyújtania.

#### A Felhívás keretében támogatható tevékenységek:

1. A Felhívás 4. mellékletében meghatározott egyes felhívások alapján támogatott műveletek elfogadott műszaki, szakmai tartalmának megvalósításához – a véglegessé vált támogatási okiratban a teljes műveletre jóváhagyott elszámolható költség és megítélt támogatási összeg különbözetét képező önerő részbeni vagy teljes mértékű finanszírozására felvett, – a felhívásnak megfelelő paraméterekkel rendelkező, forint alapú – beruházási hitel, illetve kölcsön kamatköltségének finanszírozása,

és/vagy

2. a Felhívás 4. mellékletben meghatározott egyes felhívások alapján támogatott műveletek elfogadott műszaki, szakmai tartalmának megvalósításához - a véglegessé vált támogatási okiratban a teljes műveletre jóváhagyott elszámolható költség és megítélt támogatási összeg különbözetét képező önerő részbeni vagy teljes mértékű finanszírozására – felvett beruházási hitel-, illetve kölcsön biztosítékaként az AVHGA által nyújtott intézményi kezességvállalás díjának finanszírozása.

A támogatási kérelem elkészítésekor kötelezően csatolandó mellékletek:

A hitel- vagy kölcsönszerződés legalább teljes bizonyító erejű magánokiratba foglalt példánya.
 Kezességi díjtámogatás igénylése esetén az AVHGA által kibocsátott kezességi levél legalább teljes bizonyító erejű magánokiratba foglalt példánya.

Felhívjuk figyelmét, hogy a felsorolt mellékleteket a támogatási kérelem elkészítésekor kell csatolni.

### Kérelemadatok

Kérelemre vonatkozó alap információk

| Kérelemadatok                    | 🛦 Kedvezménye                                          | ezett 🔒   | Elérhetőség     | 🛕 Dokumentum feltö    | tés N     | lyilatkozat | Tájékoztatás |                                      |
|----------------------------------|--------------------------------------------------------|-----------|-----------------|-----------------------|-----------|-------------|--------------|--------------------------------------|
|                                  |                                                        |           |                 |                       |           |             |              | KÉRELEMRE VONATKOZÓ ALAP INFORMÁCIÓK |
| Tár<br>iratazonosító             | nogatási okirat<br>ója(beruházás):                     | 4018994   | 517             |                       |           |             |              |                                      |
| Megállapít<br>okirat/            | ott Támogatási<br>iratazonosítója<br>(beruházás)       | 4018994   | 517             |                       |           |             |              |                                      |
| Intézkedés                       | megnevezése:                                           | KAP ST-F  | RD - Feldolgozó | üzemek fejlesztése (K | P-RD04a-R | RD04b-2-24) |              |                                      |
| A projekt k                      | konzorciumban<br>valósul meg?                          |           |                 |                       |           |             |              |                                      |
| Beruház<br>okirat véglege        | ási Támogatási<br>essé válásának<br>dátuma:            | 2025.04.3 | 30.             |                       |           |             |              |                                      |
| A támo<br>benyújtá:<br>határ     | ogatási kérelem<br>sára nyitva álló<br>idő első napja: | 2025.04.3 | 30.             |                       |           |             |              |                                      |
| A támo<br>benyújtá:<br>határid   | gatási kérelem<br>sára nyitva álló<br>ő utolsó napja:  | 2026.04.  | 30.             |                       |           |             |              |                                      |
| lgényelt kama<br>kezességi díjtá | attámogatás és<br>imogatás teljes<br>összege (Ft):     | 0         |                 |                       |           |             |              |                                      |

**Támogatási okirat iratazonosítója (beruházás):** Nem szerkeszthető, az űrlapra törtnő belépéskor megadott azonosítóval automatikusan töltődik.

Megállapított Támogatási okirat iratazonosítója (beruházás): Nem szerkeszthető, a kapcsolódó beruházási támogatási kérelem alapján automatikusan töltődik az utolsó érvényes támogatási okirat iratazonosítójával.

Intézkedés megnevezése: Nem szerkeszthető, a kapcsolódó beruházási támogatási kérelem alapján automatikusan töltődik.

A projekt konzorciumban valósul meg? Nem szerkeszthető, a kapcsolódó beruházási támogatási kérelem alapján automatikusan töltődik.

Beruházási Támogatási okirat véglegessé válásának dátuma: Nem szerkeszthető, a kapcsolódó beruházási támogatási kérelemre hozott támogatási okirat alapján automatikusan töltődik.

A támogatási kérelem benyújtására nyitva álló határidő első napja: Nem szerkeszthető, a kapcsolódó beruházási támogatási kérelemre hozott támogatási okirat véglegessé válásának napja alapján automatikusan töltődik.

A támogatási kérelem benyújtására nyitva álló határidő utolsó napja: Nem szerkeszthető, a kapcsolódó beruházási támogatási kérelemre hozott támogatási okirat véglegessé válásának napja alapján automatikusan töltődik. A kedvezményezett a beruházási támogatásra vonatkozó támogatási okirat véglegessé válásától számított legfeljebb 12 hónapon belül nyújthat be támogatási kérelmet.

**Igényelt kamattámogatás és kezességi díjtámogatás teljes összege (Ft):** Nem szerkeszthető, a *Kedvezményezett/ Kamatköltség és kezességi díjtámogatás igény* adatblokk alapján automatikusan töltődik. Az igényelt kamat és kezességvállalási díj összesen összege nem haladhatja meg a beruházási támogatási okiratban rögzített igénybe vehető kamat és kezességi díj támogatás összegét.

# Kedvezményezett

### Kedvezményezett adatai

|                                                  | KEDVEZMÉNYEZETT ADATAI |
|--------------------------------------------------|------------------------|
| Sorszám                                          | 1                      |
| Támogatási azonosító<br>Név                      |                        |
| Kedvezményezett típusa                           | egyéb vállalkozás      |
| Minősítési kódja:                                | 2- Mikrovállalkozás    |
| Kedvezményezett kategória:                       | Gazdasági társaság     |
| GFO-kód                                          | 113                    |
| GFO-kód megnevezése                              | Kft.                   |
| Tagja Őstermelők Családi<br>Gazdaságának (ŐCSG)? |                        |
| ŐCSG azonosítója: OCSG-                          |                        |
|                                                  |                        |

Kérjük, ügyeljen arra, hogy az alább megadott adatok összhangban legyenek az Ügyfél-nyilvántartási rendszerben szereplő adatokkal. Amennyiben az ügyfél-nyilvántartási rendszerben szereplő adatok nem naprakészek, azokat frissíteni szükséges.

Jelen felhívásra kizárólag azon kérelmező nyújthat be támogatási kérelmet, aki a Felhívásban előírt jogosultsági feltételeknek megfelel.

Támogatási azonosító: A kérelmet benyújtó Kedvezményezett támogatási azonosító száma jelenik meg.

Név: Nem szerkeszthető, a támogatási azonosító száma alapján automatikusan töltődik.

Kedvezményezett típusa: Nem szerkeszthető, a kapcsolódó beruházási támogatási kérelem alapján automatikusan töltődik.

Minősítési kódja: Nem szerkeszthető, a kapcsolódó beruházási támogatási kérelem alapján automatikusan töltődik.

Kategória: Nem szerkeszthető, a kapcsolódó beruházási támogatási kérelem alapján automatikusan töltődik.

GFO kód: Az Ügyfél-nyilvántartási rendszerben lévő adattal töltődik.

GFO megnevezés: A GFO kód alapján töltődik.

### Kamatköltség és kezességi díjtámogatás igény

**Igényelt kamattámogatás összege (Ft):** Ebben a mezőben adja meg a támogatott beruházási művelt megvalósítási és fenntartási időszakára vonatkozó teljes kamattámogatásra vonatkozó igényelt összegét. Az igényelt kamattámogatás összege nem haladhatja meg a támogatási okirat szerinti maximálisan megítélhető összeget.

**Kamattámogatáshoz kapcsolódó kölcsön/hitelszerződés száma:** Amennyiben az *Igényelt kamattámogatás összege (Ft)* mezőben kamattámogatási igényt rögzített, akkor ebben a mezőben meg kell adnia a kapcsolódó kölcsönszerződésének, vagy hitelszerződésének az azonosító számát.

**Igényelt kezességi díjtámogatás összege (Ft):** Ebben a mezőben adja meg a támogatott beruházási művelt megvalósítási és fenntartási időszakára vonatkozó teljes kezességi díjtámogatásra vonatkozó igényelt összegét. Az igényelt kezességi díjtámogatás összege nem haladhatja meg a támogatási okirat szerinti maximálisan megítélhető összeget.

**Kezességvállaláshoz kapcsolódó kölcsön/hitelszerződés száma:** Amennyiben az *Igényelt kezességi díjtámogatás összege (Ft)* mezőben kezességi díjtámogatási igényt rögzített, akkor ebben a mezőben meg kell adnia a kapcsolódó kölcsönszerződésének, vagy hitelszerződésének az azonosító számát

### Kölcsön /Hitelszerződés adatai

|                                                     | KÖLCSÖN /HITELSZERZŐDÉS ADATAL |
|-----------------------------------------------------|--------------------------------|
|                                                     |                                |
| sorszám                                             |                                |
| Hitelintézet neve:                                  |                                |
| Hitelintézet székhelye:                             |                                |
| Szerződött ügyfél neve:                             |                                |
| Szerződésben szereplő                               |                                |
| támogatási kérelem<br>iratazonosító:                |                                |
| Kölcsön/Hitelszerződés<br>száma (azonosítója):      |                                |
| Kölcsön/bitel összere (Et):                         |                                |
| Kolcsonniter osszege (i t).                         |                                |
| Kölcsön/hitel kamatráta (%):                        |                                |
| Kölcsön/hitel Futamidő                              |                                |
| kezdete (éé,hh,nn):                                 | 0                              |
| Kölcsön/hitel Futamidő vége                         |                                |
| (ee,nn,nn)::                                        | ٥                              |
| A kölcsön/hitelszerződés                            | igen                           |
| egyben AVHGA<br>kezességvállalással is<br>érintett? |                                |
| AVHGA kezességi levél<br>iratazonosítóia:           |                                |
| AVHGA intézményi                                    |                                |
| kezességvállalási díj összege<br>(Ft)               |                                |
|                                                     |                                |

Sorszám: Nem szerkeszthető, automatikusan töltődik.

**Hitelintézet neve:** Ebben a mezőben adja meg a kamattámogatással érintett kölcsön /hitelszerződés alapján a támogatott beruházást finanszírozó hitelintézet nevét a szerződésben foglalt elnevezéssel megegyezően.

**Hitelintézet székhelye:** Ebben a mezőben adja meg a támogatott beruházást finanszírozó hitelintézet székhelyét a szerződésben rögzített székhely adattal megegyezően.

**Szerződött ügyfél neve:** Ebben a mezőben adja meg a kamattámogatással érintett kölcsön /hitelszerződésben adósként szerződő ügyfél nevét.

Szerződésben szereplő támogatási kérelem iratazonosítója: Ebben a mezőben adja meg a kamattámogatással érintett kölcsön /hitelszerződésben a támogatott beruházáshoz kapcsolódó támogatási kérelem iratazonosítóját.

Kölcsön /Hitelszerződés száma (azonosítója): Ebben a mezőben adja meg a kamattámogatással érintett kölcsön /hitelszerződésen feltüntetett, a szerződés egyedi azonosítására szolgáló adatot.

Kölcsön/hitel összege (Ft): Ebben a mezőben adja meg a kamattámogatással érintett kölcsön /hitelszerződésben rögzített teljes kölcsön /hitel összeget.

Kölcsön/hitel Futamidő kezdete (éé.hh.nn): Ebben a mezőben adja meg a kamattámogatással érintett kölcsön /hitelszerződésben rögzített finanszírozási futamidő kezdetének dátumát.

**Kölcsön/hitel Futamidő vége (éé.hh.nn):** Ebben a mezőben adja meg a kamattámogatással érintett kölcsön /hitelszerződésben rögzített finanszírozási futamidő záró dátumát.

A kölcsön/hitelszerződés egyben AVHGA kezességvállalással is érintett? Ebben a mezőben adja meg, hogy az aktuális sorszámon rögzített kölcsön /hitelszerződés a kamattámogatás mellett egyidejűleg érintett-e az AVHGA támogatott kezességvállalásával is. (Igen/Nem)

#### AVHGA kezességi levél iratazonosítója:

Amennyiben A kölcsön/hitelszerződés egyben AVHGA kezességvállalással is érintett? kérdésre

- *Igen* választ adott, akkor ebben a mezőben adja meg az AVHGA által kibocsátott kezességvállalási levél iratazonosítóját.
- Nem választ adott, akkor ebben a mezőben nem kell adatot megadnia.

#### AVHGA intézményi kezességvállalási díj összege (Ft):

Amennyiben A kölcsön/hitelszerződés egyben AVHGA kezességvállalással is érintett? kérdésre

- *Igen* választ adott, akkor ebben a mezőben adja meg az AVHGA által kibocsátott kezességvállalási levélen rögzített kezességvállalási díj összegét.
- Nem választ adott, akkor ebben a mezőben nem kell adatot megadnia.

#### ÁFA visszatérítésre vonatkozó adatok

Az adatmezők a kapcsolódó beruházási támogatási kérelem alapján automatikusan töltődnek.

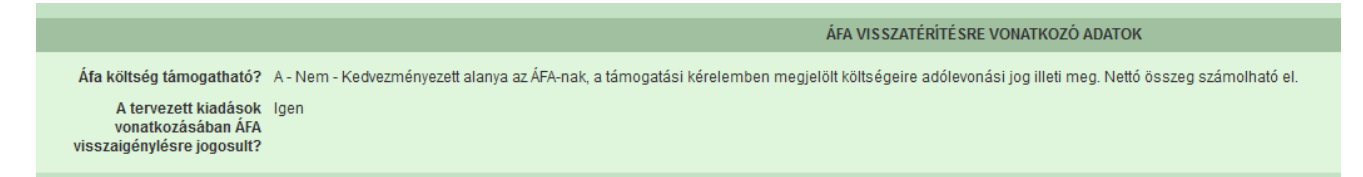

#### Kedvezményezett jellemzői

Az adatmezők a kapcsolódó beruházási támogatási kérelem alapján automatikusan töltődnek.

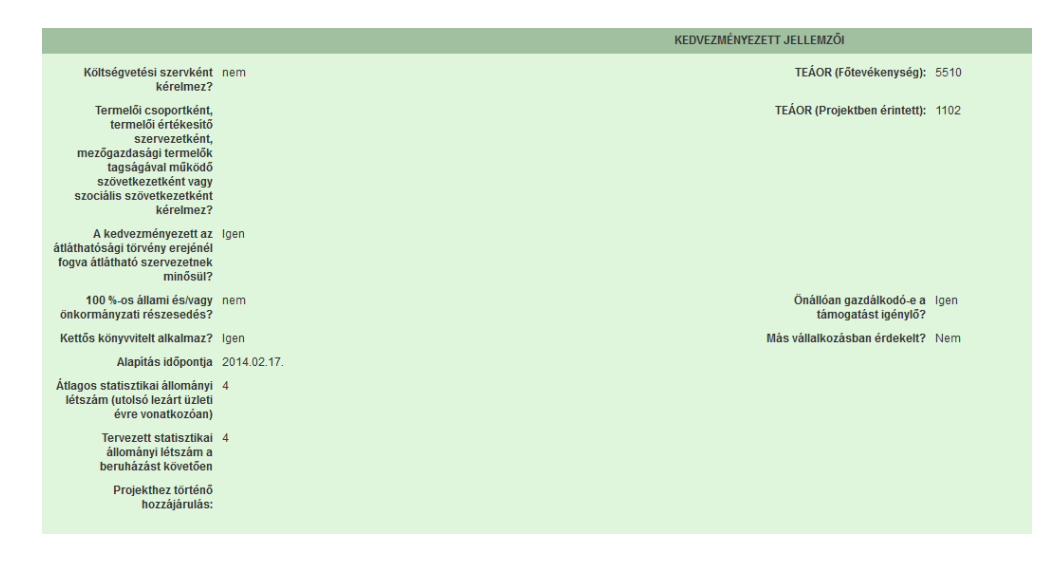

## Dokumentum feltöltés panel

Ezen a panelen tudja csatolni/feltölteni a kérelem elbírálásához szükséges dokumentumokat.

| 🔺 Kérelemadatok 🔒 Elérhe                                                         | tőség 📔 🛦 Kedvezményezett 📔 🛦 Hely - Tevékei                                                                 | rység Partnerek 🔺 Nyilatkozat            | Költségterv tábla Dokumentum feltöltés |                      |                        |                                                    |  |  |
|----------------------------------------------------------------------------------|----------------------------------------------------------------------------------------------------|------------------------------------------|----------------------------------------|----------------------|------------------------|----------------------------------------------------|--|--|
| Kijelentem, hogy a kérele<br>feltöltésre kerültek, a ben<br>mindenben megegyezne | mhez csatolt 0 darab dokumentumot leellenőrizte<br>yújtott elektronikus másolatok az eredeti papíralap<br>K. | n, azok teljes körûen<br>û dokumentummal | •                                      |                      |                        |                                                    |  |  |
| - Dokumentum feltöltés                                                           | - Dolumentum fettiteles                                                                                      |                                          |                                        |                      |                        |                                                    |  |  |
|                                                                                  | Dokumentum elnevezése 🗢                                                                                      | Dokumentum típusa 🗢                      | Feltöltés dátuma 🌣                     | Feltöltés állapota ≎ | Dokumentum csatolása ≎ | Feltöltött dokumentum ellenőrzése<br>megtörtént? ≎ |  |  |
|                                                                                  |                                                                                                    |                                          |                                        |                      |                        |                                                    |  |  |
| Nncs adat (1 / 1) 14 44 39 39 5 V 0 tétel                                        |                                                                                                    |                                          |                                        |                      |                        |                                                    |  |  |

Az <sup>Ú</sup> Új felvitel</sup> gomb megnyomásával nyílnak meg a cellák, valamint + új sor vihető fel.

Az űrlaphoz csatolandó dokumentumok hiteles elektronikus iratok, szkennelt dokumentumok, kitöltött fájlok lehetnek a felhívásnak megfelelően. A "Dokumentumok feltöltése" funkcióval kell az űrlaphoz/kérelemhez csatolni.

Az elektronikusan csatolt dokumentumokat nem kell papír alapon beküldeni!

| Kérelem 🔺 Elérhetőség 🔺 Ke                                                                        | dvezményezett 💧 🛦 Hely - Tevékenység                                                   | Árajánlatok Nem építési költsége         | k Épités 💧 Dokumentum feltöltés | Nyilatkozat Tájékoztatás                                               |
|---------------------------------------------------------------------------------------------------|----------------------------------------------------------------------------------------|------------------------------------------|---------------------------------|------------------------------------------------------------------------|
| Kijelentem, hogy a kérelemhez c<br>feltöltésre kerültek, a benyújtott e<br>mindenben megegyeznek. | atolt 1 darab dokumentumot leellenőrizten<br>ektronikus másolatok az eredeti papíralap | n, azok teljes körüen<br>ú dokumentummal | ▼ ▲                             |                                                                        |
| - Dokumentum feltöltés                                                                            |                                                                                        |                                          |                                 |                                                                        |
| 🗋 Új felvitel                                                                                     |                                                                                        |                                          |                                 | ±                                                                      |
| Dokumentu                                                                                         | n elnevezése ≎ Dokumentum típi                                                         | usa ≎ Feltöltés dátuma ≎                 | Feltöltés állapota ≎ Doku       | umentum csatolása ≎ Feltöltött dokumentum<br>ellenőrzése megtörtént? ≎ |
|                                                                                                   |                                                                                        |                                          |                                 |                                                                        |
| <b>⊕_</b>                                                                                         |                                                                                        |                                          |                                 | 2                                                                      |
|                                                                                                   |                                                                                        | (1 / 1) 14 <4 1 1> 14                    | 5 v 1 tétel                     |                                                                        |
| Dokumentum csatolása                                                                              |                                                                                        |                                          |                                 |                                                                        |
| Dokumentum elnevezése                                                                             |                                                                                        |                                          |                                 | ▲ (                                                                    |
| Dokumentum típusa                                                                                 |                                                                                        |                                          | •                               | ▲                                                                      |
| Feltöltés dátuma                                                                                  |                                                                                        |                                          |                                 |                                                                        |
| Feltöltés állapota                                                                                |                                                                                        |                                          |                                 |                                                                        |
| Feltöltött dokumentum<br>ellenörzése megtörtént?                                                  |                                                                                        |                                          | •                               | <b>A</b>                                                               |
|                                                                                                   |                                                                                        |                                          |                                 |                                                                        |

A fájl feltöltéséhez nyomja meg a **Dokumentum csatolása** mező végén található **(feltöltés)** gombot.

A megnyitásra kerülő Fájl feltöltése ablak segítségével keresse meg a feltölteni kívánt fájlt, majd jelölje ki. A megnyitás gomb megnyomásával indítható a fájl feltöltése:

| Fájl feltöltése           |                               |                              |   |     |     | 2 🔀       |
|---------------------------|-------------------------------|------------------------------|---|-----|-----|-----------|
| Hele                      | 🗀 E_KK                        |                              | ۲ | 0 🕫 | P 🖬 | -         |
| Legutöbbi<br>dokumentumok | Addbeielentkes<br>Simport.csv | eks_mésolat.pdf              |   |     |     |           |
| CC<br>Asztal              |                               |                              |   |     |     |           |
| Dokumentumok.             |                               |                              |   |     |     |           |
| A Sejikgép                |                               |                              |   |     |     |           |
|                           | Fálgév:                       | Adübejelentkezési_másolat.pd | 9 |     | ¥ ( | Megroitás |
| Häkizati helyek           | Fáğipus:                      | Minden fäj                   |   |     | 4   | Mégie     |

Csatoláskor a **Dokumentum csatolása** mező automatikusan kitöltésre kerül a feltöltött dokumentum nevével.

**FONTOS!** A feltöltendő fájl mérete maximum 25 MB lehet. Ennél nagyobb fájlt nem tud feltölteni. Ezt az alábbi hibaüzenet jelzi:

X Érvénytelen fájl méret docx 25.3 MB x

**Dokumentum elnevezése:** Ebben a cellában szükséges megadni a dokumentum nevét. **Dokumentum típusa:** Ebben a cellában a legördülő menüből válassza ki a megfelelő típust.

Feltöltés dátuma: Automatikus a feltöltés dátumával töltődik.

Feltöltés állapota: Azt mutatja, hogy a fáj feltöltése sikeres vagy sikertelen.

**Feltöltött dokumentum ellenőrzése megtörtént?**: Ebben a cellában a legördülő menüből – a feltöltött dokumentum ellenőrzését követően – válassza ki az 'igen' választ. (A feltöltött dokumentum

ellenőrzése a **Dokumentum csatolása** mező végén lévő **±** ikonra kattintva lehetséges)

Az Ellenőrzés gombra kattintást követően a feltöltött dokumentum(ok) adata(i) megjelennek a panel fejlécében:

|   | Dokumentum elnevezése \$ | Dokumentum típusa ≎ | Feltöltés dátuma 🗢  | Feltöltés állapota ≎ | Feltöltött fájl megnevezése \$ | Feltoltott dokumentum ellenorzese<br>megtörtént? \$ |
|---|--------------------------|---------------------|---------------------|----------------------|--------------------------------|-----------------------------------------------------|
|   |                          |                     |                     |                      |                                |                                                     |
| Ō | Iratbeküldés             | Egyéb dokumentum    | 2024.03.08 10:09:04 | SIKERES              | TK_WEB iratbeküldés.docx       | igen                                                |

Az összes dokumentum sikeres feltöltést követően nyilatkozni szükséges a csatolt dokumentumok teljeskörű ellenőrzéséről és feltöltéséről. A nyilatkozatban az egyéb panelen feltöltött dokumentumok száma is megjelenik (pl.: Árajánlatok fül).

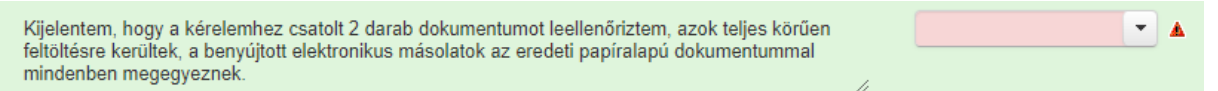

Teljeskörű feltöltést követően, amennyiben a feltöltött dokumentumok az eredeti papíralapú dokumentumokkal mindenben megegyeznek, a legördülő menüből válassza ki az 'igen' választ.

A feltöltött dokumentumo(ka)t megnyithatja a **Dokumentum csatolása** mező végén található **±** (letöltés) gombra kattintva

Csak a következő kiterjesztésű fájlok használhatóak: bmp, doc, docx, jpeg, jpg, ods, odt, pdf, rtf, txt, xls, xlsx tölthetőek fel. Ha nem megfelelő formátumú dokumentumot kíván feltölteni, akkor az alábbi hibaüzenet jelentkezik:

|  |  | Érvénytelen fájl típus | × |
|--|--|------------------------|---|
|--|--|------------------------|---|

**FONTOS!** A fájl nevében csak egyetlen egy pont szerepelhet, aminek közvetlenül a kiterjesztés előtt kell lennie! (például terv.pdf)

Az alábbi mellékletek csatolása kötelező a felhívás szerint:

| Csatolandó melléklet leírása                                                                                                    | Csatolandó melléklet<br>rövid neve |
|----------------------------------------------------------------------------------------------------|------------------------------------|
| A hitel- vagy kölcsönszerződés legalább teljes bizonyító erejű magánokiratba foglalt példánya.                                                           | Hitelszerződés                     |
| Kezességi díjtámogatás igénylése esetén az AVHGA által<br>kibocsátott kezességi levél legalább teljes bizonyító erejű<br>magánokiratba foglalt példánya. | Kezességi levél                    |

Felhívjuk a figyelmet arra, hogy a fenti dokumentumok pótlására nem nyílik lehetőség, így amennyiben a fejlesztés szempontjából releváns fenti dokumentumok valamelyike nem kerül benyújtásra a támogatási kérelemmel egyidejűleg, az a támogatási kérelem visszautasítását vonja maga után!

# Nyilatkozat

A panelon szereplő nyilatkozatok tartalmának megismerését követően az alábbi kérdésre válaszadás kötelező: A nyilatkozatok tartalmát megismertem és elfogadom. (Igen/Nem).

# Tájékoztatás

A panelon szereplő linken keresztül elérhetőek a támogatási kérelem kitöltéséhez szükséges útmutatók és egyéb dokumentumok, közlemények.

| Kérelem 🛕 Elérhetőség       | ▲ Kedvezményezett                                                     | 🔺 Hely - Tevékenység                                               | 🛦 Árajánlatok | 🔺 Nem építési költségek | 🛕 Építési költségek | Dokumentum feltöltés | Nyilatkozat | Tájékoztatás |  |
|-----------------------------|-----------------------------------------------------------------------|--------------------------------------------------------------------|---------------|-------------------------|---------------------|----------------------|-------------|--------------|--|
|                             |                                                                       |                                                                    |               |                         | TÁJ                 | lékoztatás           |             |              |  |
| Az alábbi linkro<br>kitölte | e kattintva elérheti a tám<br>séhez szükséges útmu<br>dokumentumokat, | logatási kérelem <u>link</u><br>tatókat és egyéb<br>közleményeket: |               |                         |                     |                      |             |              |  |

### Kérelem benyújtása

Amennyiben végzett az űrlap kitöltésével kattintson az v Ellenőrzés gombra, amennyiben hibát nem jelez a rendszer a kérelem beadható. **Beadás előtt minden esetben mentsen**!

| A 😉 Beadá | s gomb aktívvá válik, megnyomását követően figyelmeztető üzenet jelenik meg:                                                                                                    |  |  |  |  |  |  |  |  |
|-----------|----------------------------------------------------------------------------------------------------|--|--|--|--|--|--|--|--|
|           | Figyelem!                                                                                                    |  |  |  |  |  |  |  |  |
|           | • Tájékoztatjuk, hogy jelenleg az alábbi Kedvezményezett kérelmét kívánja benyújtani:                                                                                                    |  |  |  |  |  |  |  |  |
|           | Kedvezményezett neve:       Image: Comparison of the second second |  |  |  |  |  |  |  |  |
|           | Nyilvántartásunk szerint Ön <b>állandó meghatalmazottként</b> kívánja a bizonylatot benyújtani.<br>Kérjük ne felejtse el a benyújtás előtt kinyomtatni a bizonylat tartalmát.                                                                                                    |  |  |  |  |  |  |  |  |
|           | ✓ Rendben × Mégse                                                                                                    |  |  |  |  |  |  |  |  |
| A 🔽 Rendi | A Rendben gomb megnyomását követően kérelem beadásra kerül:                                                                                                    |  |  |  |  |  |  |  |  |
|           | Ön sikeresen kezdeményezte a bizonylat beadását.<br>Kérjük töltse le a beadást igazoló KR dokumentumot az ügyfélkapus tárhelyéről.                                                                                                    |  |  |  |  |  |  |  |  |
|           | Amennyiben egy napon belül nem kap értesítést, kérjük vegye fel a kapcsolatot az ügyfélszolgálattal.                                                                                                    |  |  |  |  |  |  |  |  |
|           | Vissza a menüre                                                                                                    |  |  |  |  |  |  |  |  |

Visszalépve a menüre, majd a felhívás űrlapjait tartalmazó előválasztó felületre lépve tájékozódhat az űrlap állapotáról. A benyújtás több percet is igénybe vehet, így ha azt látja, hogy nem aktív az új űrlap és a Folyatás gomb sem, akkor még folyamatban van a benyújtás.

|                                       |                          |                                  | Az űrlap kiválasztás                     | sához kattintson az e                    | gérrel a megfelelő sorra! |                                      |           |               |        |
|---------------------------------------|--------------------------|----------------------------------|------------------------------------------|------------------------------------------|---------------------------|--------------------------------------|-----------|---------------|--------|
|                                       |                          | Űrlap megnev                     | ezése                                    |                                          |                           |                                      |           |               |        |
| ámogatási kérelei                     | n-Feldolgozó (           | üzemek fejlesztése               |                                          |                                          |                           | Új                                   |           |               |        |
| ámogatáshoz kap                       | csolódó iratok           | elektronikus beküldés            | е                                        |                                          |                           | Új                                   |           |               |        |
|                                       |                          |                                  |                                          |                                          |                           |                                      |           |               |        |
|                                       |                          |                                  |                                          |                                          |                           |                                      |           |               |        |
| Ürlap megne                           | vezése                   | Hivatkozott<br>iratazonosító     | Támogatási<br>kérelem<br>iratazonosítóia | Utolsó módosítá<br>időpontja             | is Folytatás              | Szerkesztés alatt<br>kérelem törlése | álló<br>e | További infor | rmáció |
| ámogatási kérelei<br>eldolgozó üzemel | n-<br>: fejlesztése      |                                  | 2024.08.09 08:29:58                      |                                          | 8 Folytatás               |                                      |           |               |        |
|                                       |                          |                                  |                                          |                                          |                           |                                      |           |               | >      |
|                                       |                          |                                  |                                          |                                          |                           |                                      |           |               |        |
|                                       |                          |                                  |                                          | Beadott űrlapol                          | < c                       |                                      |           |               |        |
| Iratazonosító                         | Űrlap                    | megnevezése                      | Hivatkozott<br>iratazonosító             | Támogatási<br>kérelem<br>iratazonosítója | Beadás időpontja          | Beadott kérelem<br>módosítása        | Pdf       | Excel         | Tová   |
|                                       | Támogatási<br>Feldolgozó | i kérelem-<br>üzemek fejlesztése |                                          |                                          | 2024.08.08 15:04:24       | Kérelem<br>módosítás                 | Pdf       | Xlsx          |        |
| 954720217                             | Támogatási               | i kérelem-<br>üzemek feilesztése |                                          |                                          | 2024.08.08 16:48:00       | Kérelem<br>módosítás                 | Pdf       | Xlsx          |        |
| 954720217<br>954722763                | Feldolgozó               |                                  |                                          |                                          |                           |                                      |           |               |        |

Amennyiben a beadás sikeres a Beadott űrlapok között megjelenik a benyújtott kérelem, és az iratazonosítója. Amennyiben a felhívás szerint módosítható a beadott kérelem, úgy aktív a "Kérelem módosítása" gomb.

Itt tölthető le a beadott űrlap PDF vagy Excel formátumban. Az itt letöltött fájl nem helyettesíti a KR dokumentumot!

| A kérelem kiválasztásához kattintson az egérrel a megfelelő sorra |                                                                   |                                |                                          |                                          |                     |                                     |                                                 |       |        |
|-------------------------------------------------------------------|-------------------------------------------------------------------|--------------------------------|------------------------------------------|------------------------------------------|---------------------|-------------------------------------|-------------------------------------------------|-------|--------|
|                                                                   |                                                                   |                                |                                          |                                          |                     |                                     |                                                 |       |        |
|                                                                   | Az űrlap kiválasztásához kattintson az egérrel a megfelelő sorra! |                                |                                          |                                          |                     |                                     |                                                 |       |        |
| Támogatási kérelen                                                | n-Feldolgozó üz                                                   | zemek fejlesztése              | ezese                                    |                                          |                     | Új                                  | _                                               | _     |        |
| Támogatáshoz kapo                                                 | csolódó iratok e                                                  | elektronikus beküldés          | e                                        |                                          |                     | Új                                  |                                                 |       |        |
|                                                                   |                                                                   |                                |                                          |                                          |                     |                                     |                                                 |       |        |
|                                                                   |                                                                   |                                |                                          |                                          |                     |                                     |                                                 |       |        |
| Rögzítés alatt álló űrlapok                                       |                                                                   |                                |                                          |                                          |                     |                                     |                                                 |       |        |
| Űrlap megnev                                                      | vezése                                                            | Hivatkozott<br>iratazonosító   | Támogatási<br>kérelem<br>iratazonosítója | Utolsó módosítás<br>időpontja            | Folytatás           | Szerkesztés alatt<br>kérelem törlés | Szerkesztés alatt álló<br>kérelem törlése Továb |       | rmáció |
| Nincs rögzítés alatt                                              | álló űrlap!                                                       |                                |                                          |                                          |                     |                                     |                                                 |       |        |
| ٢                                                                 |                                                                   |                                |                                          |                                          |                     |                                     |                                                 |       | >      |
|                                                                   |                                                                   |                                |                                          |                                          |                     |                                     |                                                 |       |        |
| _                                                                 |                                                                   |                                |                                          | Roodott (interrole                       |                     |                                     |                                                 |       |        |
| Iratazonosító                                                     | Űrlap r                                                           | negnevezése                    | Hivatkozott<br>iratazonosító             | Támogatási<br>kérelem<br>iratazonosítója | Beadás időpontja    | Beadott kérelem<br>módosítása       | Pdf                                             | Excel | Tová   |
| 395.                                                              | Támogatási l<br>Feldolgozó ü                                      | kérelem-<br>izemek fejlesztése |                                          |                                          | 2024.08.08 15:04:24 | Kérelem<br>módosítás                | Pdf                                             | Xlsx  |        |
| 395                                                               | Támogatási kérelem-<br>Feldolgozó üzemek fejlesztése              |                                |                                          |                                          | 2024.08.08 16:48:00 | Kérelem<br>módosítás                | Pdf                                             | Xlsx  |        |
| 3954                                                              | Támogatási l<br>Feldolgozó ü                                      | kérelem-<br>izemek fejlesztése |                                          |                                          | 2024.08.09 08:29:57 | Kérelem<br>módosítás                | Pdf                                             | Xlsx  |        |
| <                                                                 |                                                                   |                                |                                          |                                          |                     | $\sim$                              |                                                 |       | >      |
|                                                                   |                                                                   |                                |                                          |                                          |                     |                                     |                                                 |       |        |
|                                                                   |                                                                   |                                |                                          |                                          |                     |                                     |                                                 |       |        |

Amennyiben a "ÜK. Beadás" gomb megnyomását követően az alábbi hibaüzenetet kapja, a kérelem adatai tárolásra kerültek a szerveren és egy rendszeresen lefutó csoportos parancs fogja átküldeni az adatokat az Ügyfélkapunak. A benyújtás ekkor sikeres volt, figyelje E-mail postafiókját, ha megérkezett az értesítő levél, akkor folytassa a további lépésekkel. Amennyiben 1 nap elteltével sem kapja meg az értesítést, jelezze a Kincstár ügyfélszolgálatának.

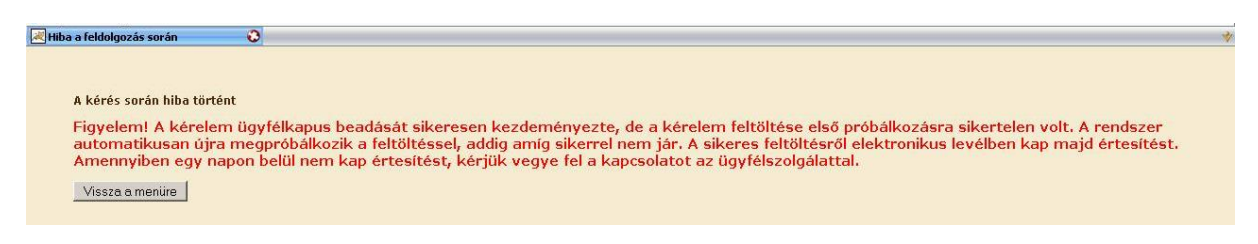

#### Visszaigazolás letöltése a Tárhelyről

Az adatokat a Kincstár a kérelem mellé eltárolja, majd visszaigazolást készít belőlük, mely visszaigazolást felteszi a kedvezményezett értesítési tárhelyére, és e-mail-ben el is küldi a kedvezményezett által az ügyfélkapus regisztrációkor megadott e-mail címre. A kérelem beérkezésének időpontját az ideiglenes tárhelyére kapott automatikus értesítés igazolja.

| « Vissza ide: Beérkező levelek Archiválás Ez spam Tölés További mű                                                                                          | veletek T                                                                        |  |  |  |  |  |  |
|----------------------------------------------------------------------------------------------------|----------------------------------------------------------------------------------|--|--|--|--|--|--|
| Értesítés hivataltól érkezett dokumentumról Beérkező levelek  X                                                                                             |                                                                                  |  |  |  |  |  |  |
| 😭 kr@kr.gov.hu címzett: saját magam                                                                                                    | részletek megjelenítése 16:44 (4 perce) 🧄 Válasz   🔻                             |  |  |  |  |  |  |
| Tisztel Cl                                                                                                    |                                                                                  |  |  |  |  |  |  |
| Az Ön részére a(z) mvh elküldte a '7000 - EMVA 2008, (1004378743) típusú d<br>elektronikus közigazgatási rendszer befogadta és gondoskodott annak továbbitá | okumentumát/nyomtatványát. A dokumentumot az<br>sáról a(z) Őn értesítési tárába. |  |  |  |  |  |  |
| A befogadott dokumentum érkeztetési szárna:                                                                                                    |                                                                                  |  |  |  |  |  |  |
| 329541000-200810071644-491138                                                                                                    |                                                                                  |  |  |  |  |  |  |
| a befogadás hivatalos érkeztetési időpontja:                                                                                                    |                                                                                  |  |  |  |  |  |  |
| 2008.10.07. 16:44                                                                                                    |                                                                                  |  |  |  |  |  |  |
| Segítség a nap 24 órájában                                                                                                    |                                                                                  |  |  |  |  |  |  |

Amikor a kérelem felkerül a kedvezményezett tárhelyére, az Elektronikus Kormányzati Központ rendszere (KR) érkeztetési számot és úgynevezett digitális időbélyeget készít. Az időbélyeg ugyanazt a szerepet tölti be, mint papíralapú beadásnál a postára adás dátumát igazoló feladóvevény/igazolás.

Lépjen be a www.magyarorszag.hu weboldalon található értesítési tárhelyére a kérelem kinyomtatása érdekében.

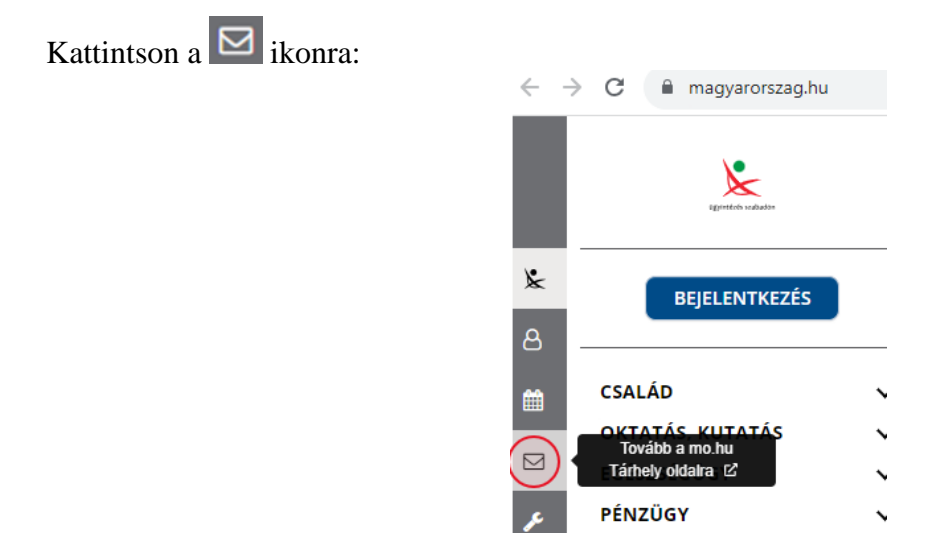

Ezt követően az azonosítási szolgáltatások valamelyike (pl. ügyfélkapu) közüli választással lépjen be a tárhelyére:

| $\leftarrow$ Vissza az előző oldalra                     |
|----------------------------------------------------------|
| D<br>Bejelentkezés<br>Vátasszon azonosítási módot!       |
| DÁP mobilalkalmazás                                      |
|                                                          |
| Ügyfélkapu+                                              |
| Ügyfélkapu+<br>Ügyfélkapu                                |
| Ügyfélkapu+<br>Ügyfélkapu<br>További azonosítási módok ~ |

## Kattintson a BEÉRKEZETT menüpontra

| KIJELENTKEZÉS 7:49      |
|-------------------------|
| ÚJ ŪZENET               |
| BEÉRKEZETT              |
| ELKÜLDÖTT               |
| TARTÓS TÁR              |
| MEGHIÚSULÁSI IGAZOLÁSOK |

| ÜZENET RÉSZLETEI                         |                                    | × |
|------------------------------------------|------------------------------------|---|
| Feladó:                                  | MAKMV                              |   |
| Feladó ügyintéző:                        |                                    |   |
| Címzett:                                 |                                    |   |
| Ügyintéző:                               |                                    |   |
| Dokumentum típusa:                       | 1450                               |   |
| Dokumentum leírása:                      | W1450 (1000646473)                 |   |
| Beérkezés dátuma:                        | 2017.06.07. 08:25                  |   |
| Érkeztetési szám:                        | 744086107-2017.06.07. 08:25-707965 |   |
| Hivatkozott érkeztetési szám:            | 1849633743                         |   |
| Megjegyzés:                              |                                    |   |
| Címkék:                                  |                                    |   |
| Tárolási hely:                           | TARTÓS TÁR                         |   |
| Csatolmány                               |                                    |   |
| W1450_1849633743_1000646473.xml (123 KB) |                                    |   |

Javasoljuk, hogy nyisson egy külön mappát az elektronikus kérelmei számára és ide mentse a letöltött dokumentumot. Adja meg a mentés helyét és kattintson a "Mentés" gombra.

| Hely: 🖻 webteszt 💌 🔇 🎓 🖼 -                                    |     |
|---------------------------------------------------------------|-----|
| Legutóbbi                                                     |     |
| dokumentumok                                                  |     |
| Asztal<br>Dokumentumok                                        |     |
| Sajátgép                                                      |     |
| Fáilinév:         W7002_8106372364_1004376859.xml         Men | tés |
| Hálózati helyek Fájl típusa: XML Document Még                 | ise |

Ezt követően tárhelyén a dokumentumot a gombra kattintva áthelyezheti tartós tárhelyre. Ezt a benyújtást követő 30 napon belül meg kell tennie, mert a KR az értesítési tárhelyekre került dokumentumokat 30 nap múlva törli.

A KIJELENTKEZÉS gombra kattintva jelentkezzen ki.

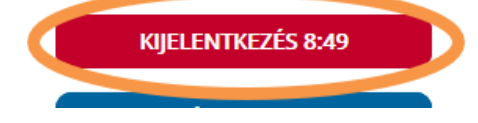

Térjen vissza a kérelem benyújtását elősegítő felületre, ahonnan az elmentett kérelmét meg tudja nyitni. Kattintson a "KR dokumentum nyomtatása" linkre.

Benyújtó felületre történő bejelentkezés nélkül:

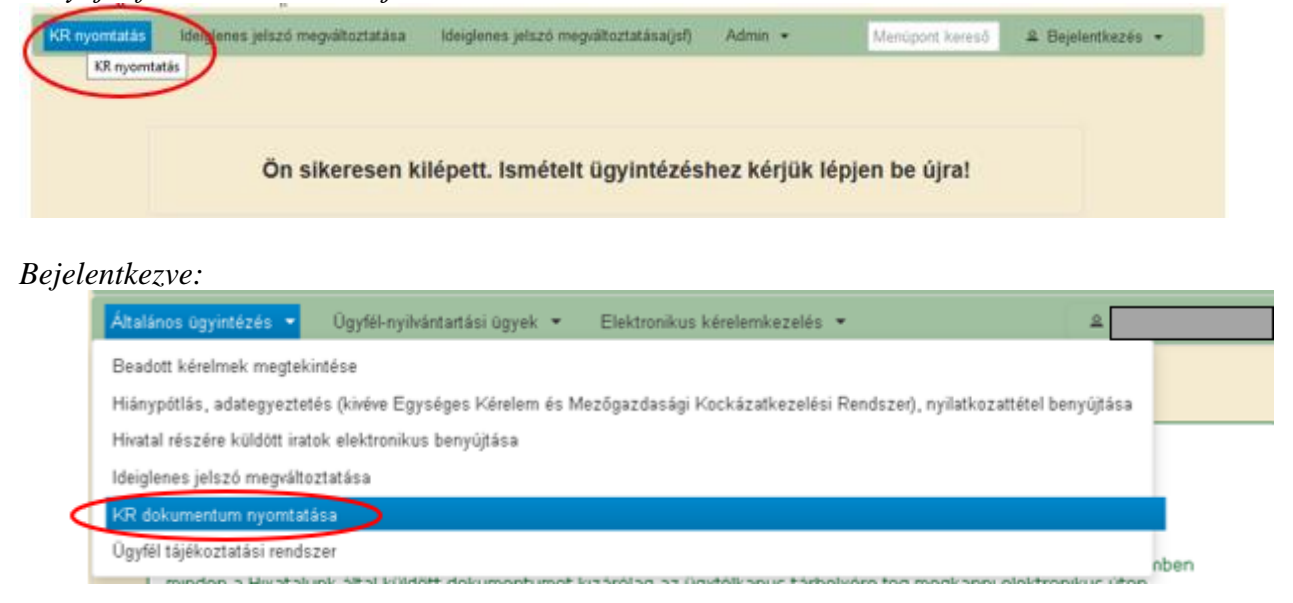

Tallózással válassza ki az elmentett xml formátumú fájlt és nyomja meg a "Megnyitás" gombot.

| Menü<br>Fájl feltöltése                                                        | A Kincstárnal | e beadott, ügyfélkapus tárhelyről letöltött KR dokumentumok nyomtatása<br>+ Fájl kiválasztása  Nyomtatás                                                 |  |
|--------------------------------------------------------------------------------|---------------|----------------------------------------------------------------------------------------------------|--|
| Fájl feltöltése                                                                |               | Meno                                                                                                    |  |
| Hely:     Leguhóbbi   Leguhóbbi   dokumenhunok   Dokumenhunok     Dokumenhunok |               | áji feltöltése       ?          Hek:       • webteszt       •          Legukóbbi<br>dokumentumok       •        •          Dokumentumok       •        • |  |

A "Nyomtatás" gombra kattintást követően a kérelem megnyílik az Adobe Reader (vagy más alapértelmezettként beállított) pdf olvasó programban.

W/7002\_8106372364\_1004376859.xml

Megn

| A Ki | ncstårnak beadott, üg                | lyfélkapus tárhelyről letöltött KR dokumentumok nyomtatá | isa |
|------|--------------------------------------|----------------------------------------------------------|-----|
|      | <ul> <li>Fájl kiválasztás</li> </ul> | 14 W1450_1846683635_1004607265.xm/ Nyomtatás             |     |
|      |                                      |                                                          |     |
|      |                                      | Menu                                                     |     |

Minden fål

Fájgév:

Fáitipus:

A fajl generalasa egy kis idot vesz igenybe.

Majd megtörténik a KR dokumentum átalakítása pdf formátumú dokumentumra, amely az adott internet böngészőben megadott letöltési helyre kerül mentésre, illetve lehetőség van a letöltést követően az adott fájl közvetlen megnyitására is.

|               | Megnyitás                                                                   |
|---------------|-----------------------------------------------------------------------------|
|               | Megnyitás a rendszer megtekintőjével<br>Megnyitás mindig az Adobe Readerben |
|               | Megjelenítés mappában                                                       |
|               | Törlés                                                                      |
| f55628_100pdf | 0                                                                           |

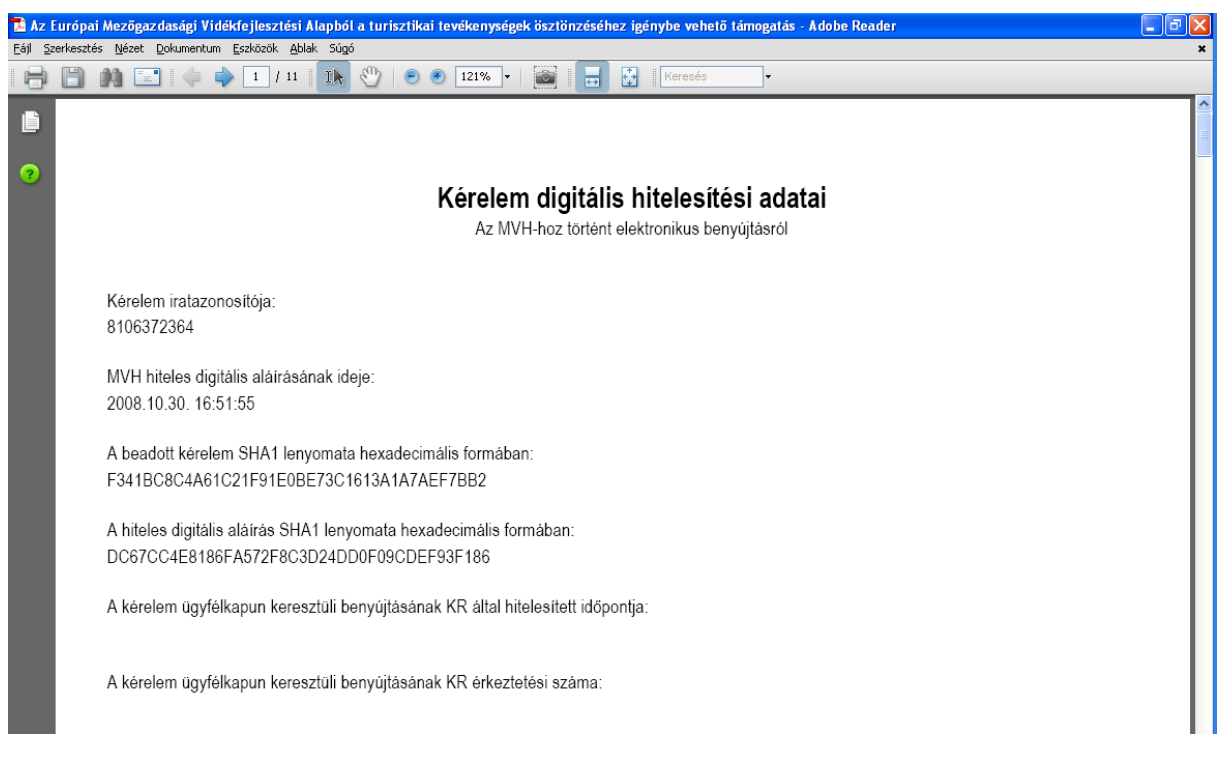

Mentse el a pdf fájlt az előzetesen elkészített mappájába.

#### Beadott kérelmek megtekintése

A Beadott kérelmek megtekintése menüpontra kattintva megtekinthetjük a beadott kérelme(ke)t, valamint az alábbi figyelmeztető feliratot:

| néven azonosított.                                                                                                    |                                         |                 |  |  |
|----------------------------------------------------------------------------------------------------|-----------------------------------------|-----------------|--|--|
| Általános ügyintézés 🔻 Elektronikus kérelemkezelés 👻                                                                                                    | Kedvezményezetti nyilvántartási ügyek 🔻 | Menüpont kereső |  |  |
| Beadott kérelmek megtekintése                                                                                                    |                                         |                 |  |  |
| Befizetések                                                                                                    |                                         |                 |  |  |
| Kamatszámító segédlet                                                                                                    |                                         |                 |  |  |
| Támogatáshoz kapcsolódó iratok elektronikus beküldése                                                                                                    |                                         |                 |  |  |
| Iratmásolat igénylés                                                                                                    |                                         |                 |  |  |
| Ideinlenes ielszó menváltoztatása                                                                                                    |                                         |                 |  |  |
|                                                                                                    |                                         |                 |  |  |
|                                                                                                    |                                         |                 |  |  |
| Ön néven azonosított.                                                                                                    |                                         |                 |  |  |
|                                                                                                    |                                         |                 |  |  |
| Erről a felületről az Ügyfélkapun keresztül beadott iratokat tudja megtekinteni, nyomtatni. A megnyitott dokumentum nem<br>minősül hivatalos KR dokumentumnak! A hivatalos KR dokumentum letöltésére az ügyfélkapus tárhelyről van lehetőség,<br>nyomtatott verzióját pedig a "KR dokumentum nyomtatása" menüpont alatt tudja megtekinteni. A beadás előtt álló iratok ezen a<br>felületen nem kerülnek megjelenítésre! |                                         |                 |  |  |

Szűrési feltételek: ahol jelölő négyzet van, ott egyszerre több feltételt is be lehet állítani:

- Kérelmező Kedvezményezett
- Beadás időpontja
- Kérelmezés típusa

Ezután meg kell nyomni a **Keresés** gombot. A lista tartalmazza a folyamatban lévő és a beadott kérelmeket is, azokra vonatkozó státuszokat és dátumokat. Az irat vonalkódjára kattintva, innen közvetlenül is ki lehet nyomtatni a kérelmeket, vagy le lehet menteni.

| Erről a felületről az Ügyfélkapun keresztül beadott iratokat tudja megtekinteni, nyomtatni. A megnyitott dokumentum nem<br>minősül hivatalos KR dokumentumnak! A hivatalos KR dokumentum letöltésére az ügyfélkapus tárhelyről van lehetőség,<br>nyomtatott verzióját pedig a "KR dokumentum nyomtatása" menüpont alatt tudja megtekinteni. A beadás előtt álló iratok ezen a<br>felületen nem kerülnek megjelenítésre! |                                                                                              |                                       |                         |                   |  |
|----------------------------------------------------------------------------------------------------|----------------------------------------------------------------------------------------------|---------------------------------------|-------------------------|-------------------|--|
|                                                                                                    |                                                                                              |                                       |                         |                   |  |
|                                                                                                    | Szűrés                                                                                       |                                       | ٥                       |                   |  |
|                                                                                                    | Bejelentkezett ügyfél<br>Képviselt Kedvezménvezett, örök                                     | hagyó, jogelőd Kedvezményezett        |                         |                   |  |
| Kérelmező<br>Kedvezményezett:                                                                                                    | . <u></u>                                                                                    | ····                                  |                         |                   |  |
| Beadás időpontja:                                                                                                    | Utolsó 12 hónap                                                                              | ▼ Kezdő dátu                          | m - Vég dátum           |                   |  |
| Kérelmezés típusa:                                                                                                    | Szűrés<br>Minden típus<br>KAP ST-RD - Kertészet-ültetvény<br>RD12-1-24) - Támogatási kéreler | telepítés és gyógynövénytermeszt<br>n | م<br>és (KAP-RD01a-     |                   |  |
| Keresés                                                                                                    |                                                                                              |                                       |                         |                   |  |
| Vonalkód ≎ Támogatási<br>azonositó<br>szám ≎ Kedvezményez<br>neve ≎                                                                                                    | ett Kérelem típusa ≎                                                                         | Beadva ≎ Visszaigazolás<br>ideje ≎    | Visszaigazolás küldve 💲 | Excel<br>export ≎ |  |
|                                                                                                    | KAP ST-RD - Kertészet-<br>ültetvénytelepítés és                                              | 2024 09 10 2024 09 10                 |                         |                   |  |
| 39: 2                                                                                                    | (KAP-RD01a-RD12-1-<br>24) - Támogatási<br>kérelem                                            | 09:51:47 09:52:41                     |                         |                   |  |
| (1/1) ⊮ ≪ 1 ▷> ▷ 5 ♥                                                                                                    |                                                                                              |                                       |                         |                   |  |

### Kérdésfeltevés

A kérelem benyújtó felület működésével, kitöltésével stb. kérdése, vagy a rendszer működésében észlelt bármely hiba esetén forduljon a Magyar Államkincstár Vidékfejlesztési Támogatások Főosztálya, Pénzügyi Engedélyezési Osztályához.

Elérhetőségek:

Tel.:

E-mail:

A kérelem beadásához szükséges előzetesen meghatalmazást készíteni.

A meghatalmazás kitöltéséhez szükséges részletes segédlet a <u>www.mvh.allamkincstar.gov.hu</u> Kiemelt dokumentumok  $\longrightarrow$  Felhasználói segédlet az állandó meghatalmazás és az elsődleges képviselet elektronikus úton történő létesítéséhez és visszavonásához menüpontban található meg.

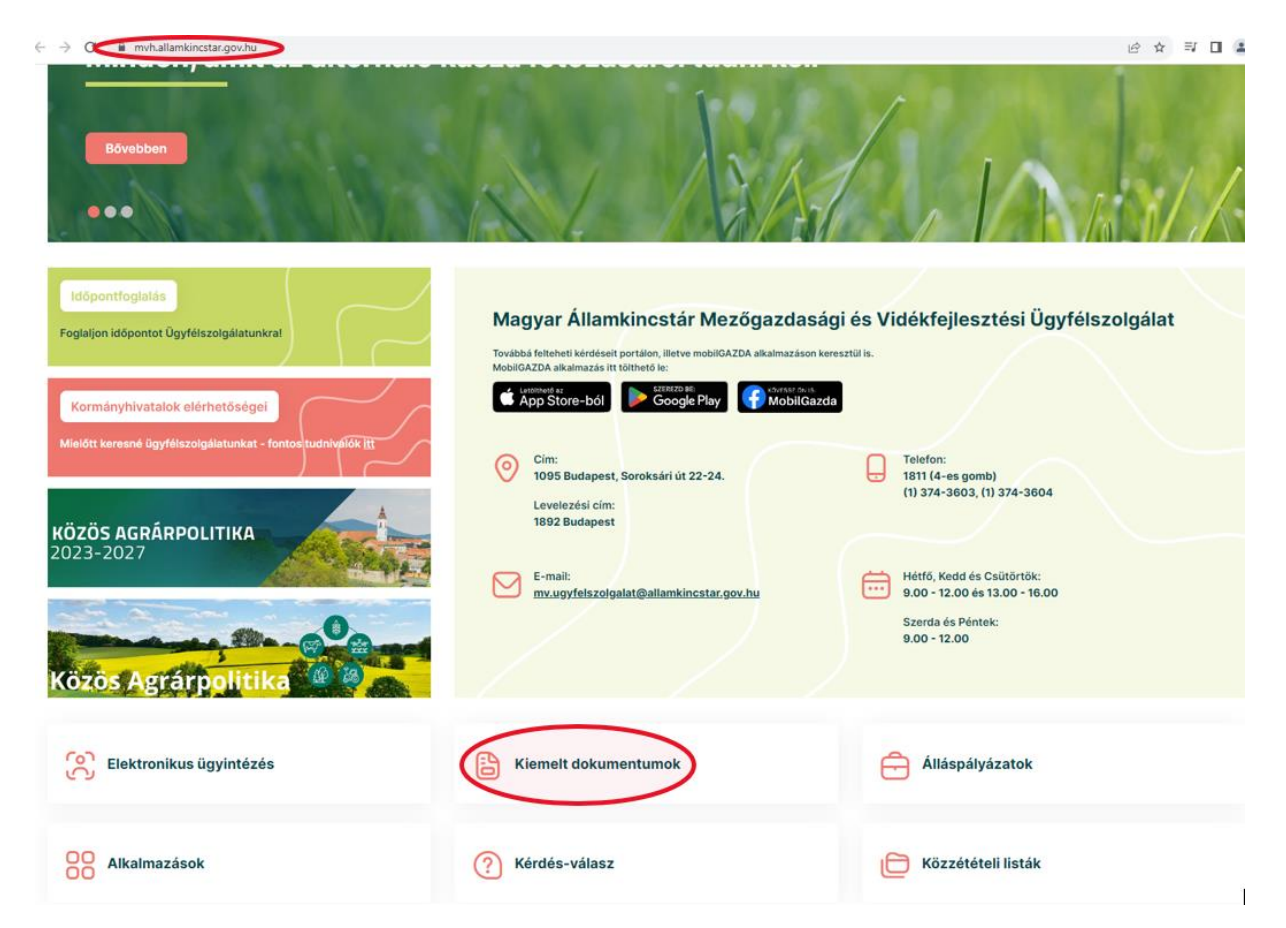

#### 2013.10.28 16-31

#### GIRO kódok

a mezőgazdasági és vidékfejlesztési támogatások utalásához kapcsolódó kódok és beazonosításukhoz szükséges megnevezéseik (giro kód)

UTOLSÓ MÓDOSÍTÁS: 2023.06.14 09:51

|   | R                                                                                                    |   |
|---|----------------------------------------------------------------------------------------------------|---|
| 0 | 2016.04.14 14:45                                                                                                    | 4 |
| ģ | Felhasználói segédlet az állandó meghatalmazás és az elsődleges képviselet elektronikus úton történő létesítéséhez és visszavonásához | 9 |
| 0 |                                                                                                    |   |

UTOLSÓ MÓDOSÍTÁS: 2018.07.16 23:02

2016.02.29 08:18

Felhasználói tájékoztatók a kérdés-válasz modulhoz, valamint a mobilGAZDA alkalmazáshoz

## Hibabejelentés

A rendszer működésében észlelt bármely hibát a Kérdésfeltevés pontban leírtak szerint kérjük bejelenteni.

Kérjük, hogy minden esetben adja meg a használt böngésző (kereső oldal) verziószámát, valamint csatolja a hiba előfordulását jelző printscreen-t (képernyőfotót)!

Előre is köszönjük. A kérdésére pár napon belül választ adunk.